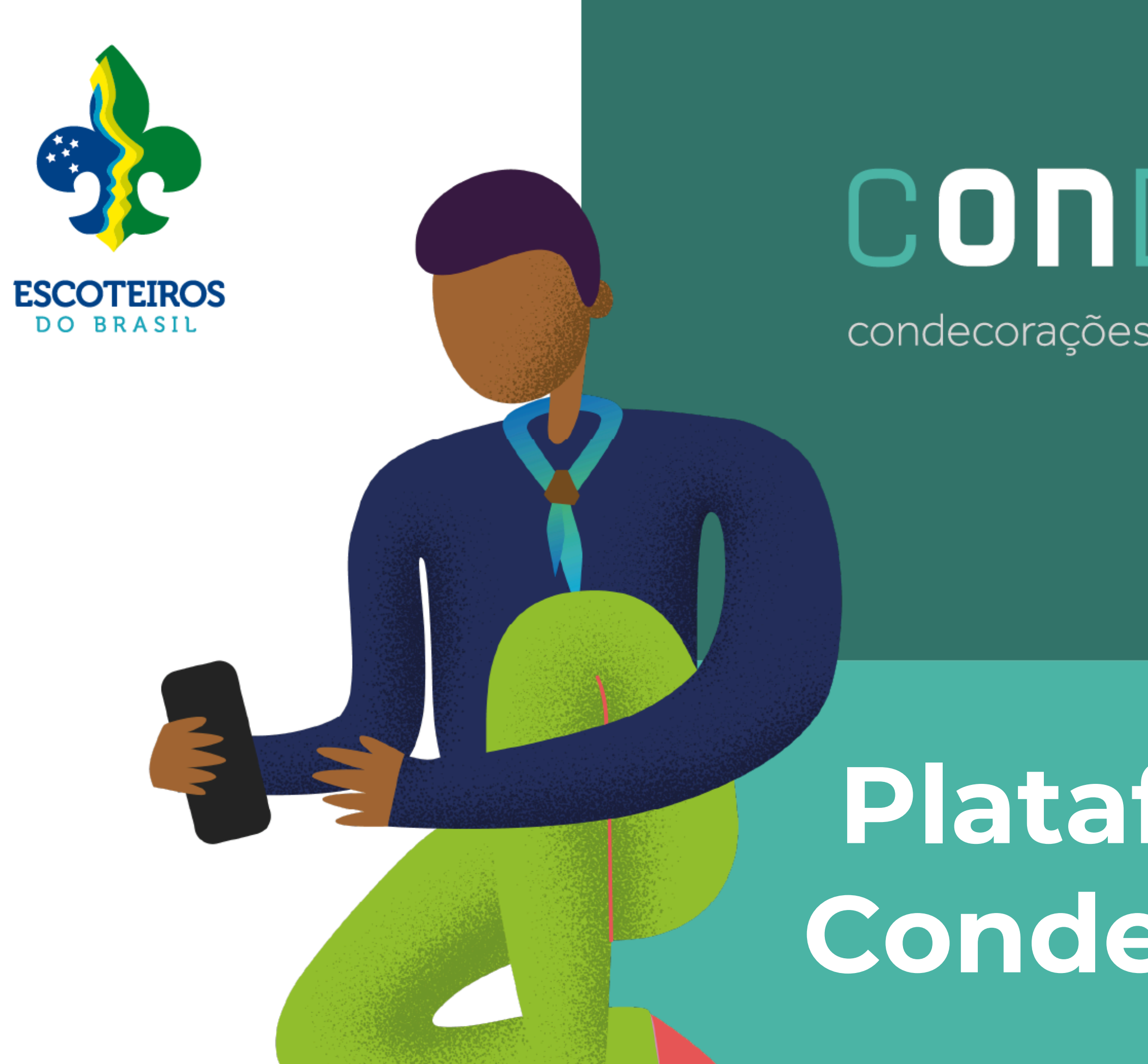

## CONDECORR condecorações • distintivos • conclusões

# Plataforma de Condecorações

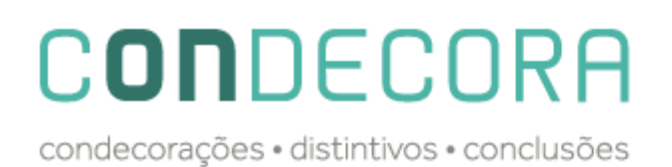

#### SOBRE

Este tutorial foi criado para ser utilizado em nossa plataforma PAXTU e trás o passo a passo para solicitação de todos os pedidos de Distintivos Especiais, Conclusão de Nível, Condecorações e Reconhecimentos além de automatizar todo o processo será possível acompanhar o pedido até sua conclusão.

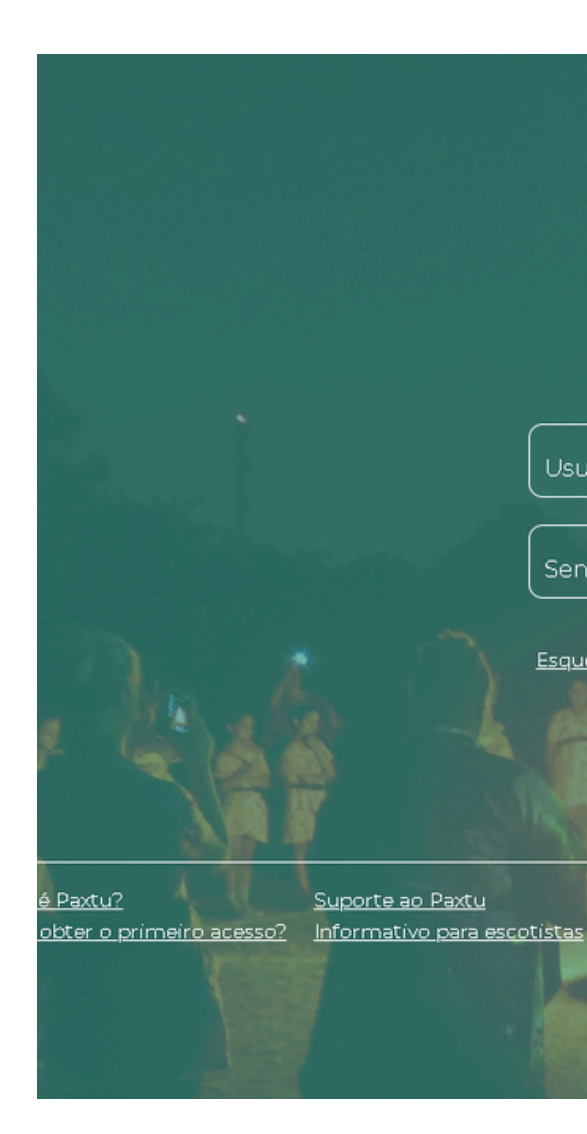

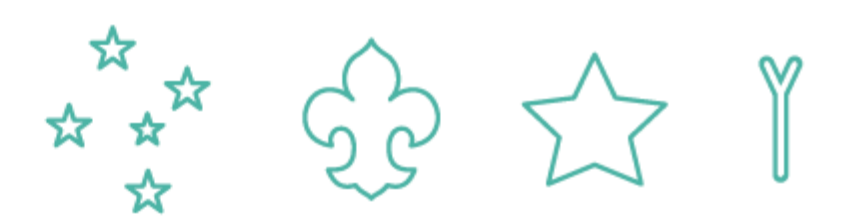

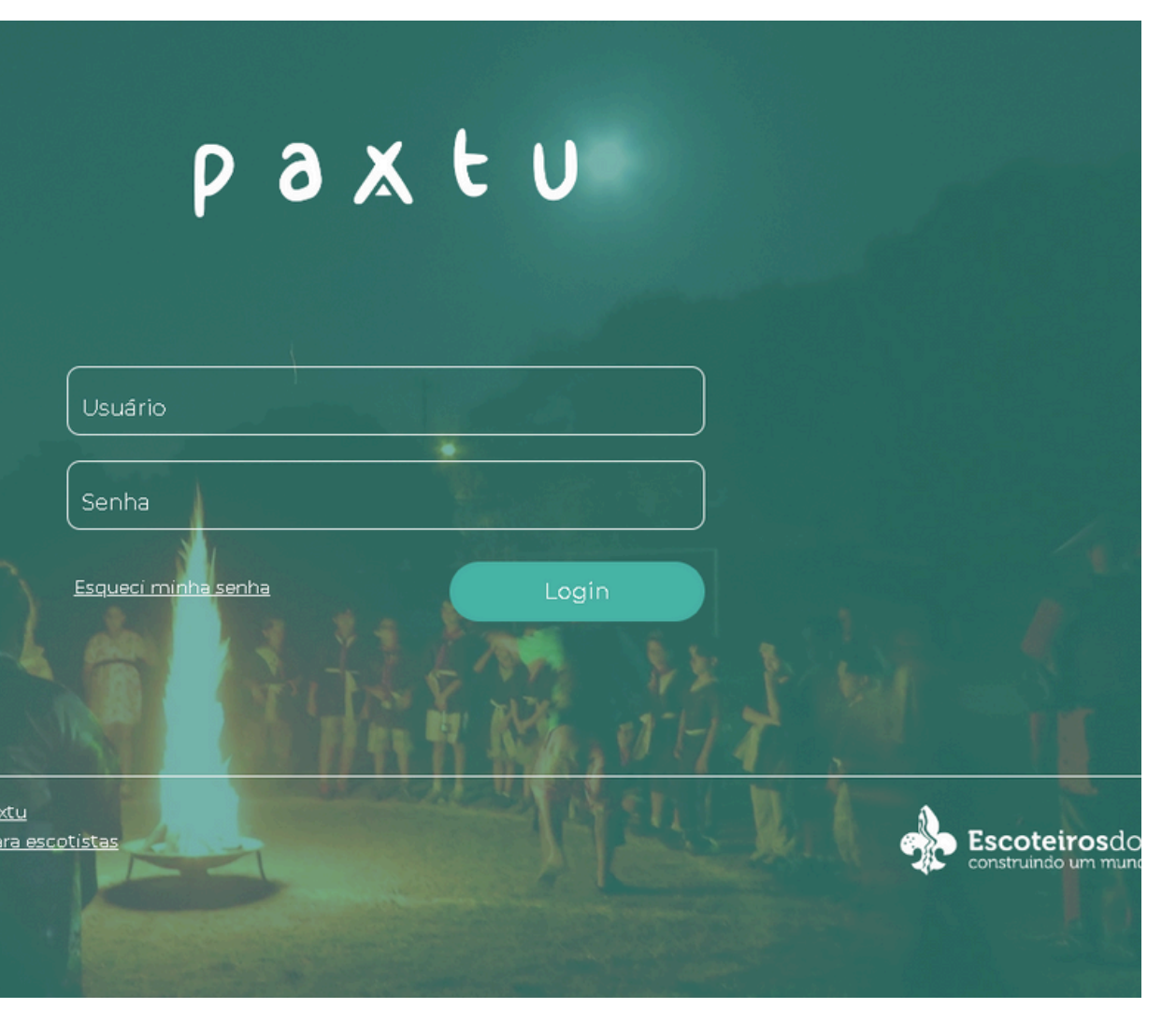

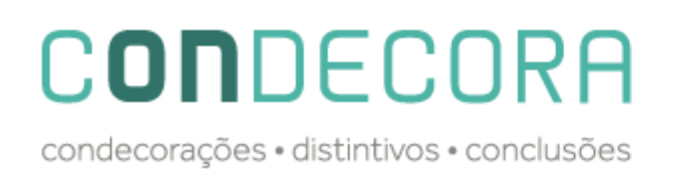

## **SUMÁRIO**

| <ul> <li>Solicitação de Distintivos Especiais</li> <li>0 UEL</li> </ul> | 4<br>4   |
|-------------------------------------------------------------------------|----------|
| <ul> <li>Região</li> </ul>                                              | 8        |
| <ul> <li>Solicitação de Medalhas e Comendas</li> <li>O UEL</li> </ul>   | ٦٦<br>٦٦ |
| <ul> <li>Região</li> </ul>                                              | 15       |
| <ul> <li>Solicitação de Nível de Formação</li> <li>Meu Paxtu</li> </ul> | 21<br>21 |
| • UEL                                                                   |          |

<u>Paxtu?</u>

• Região

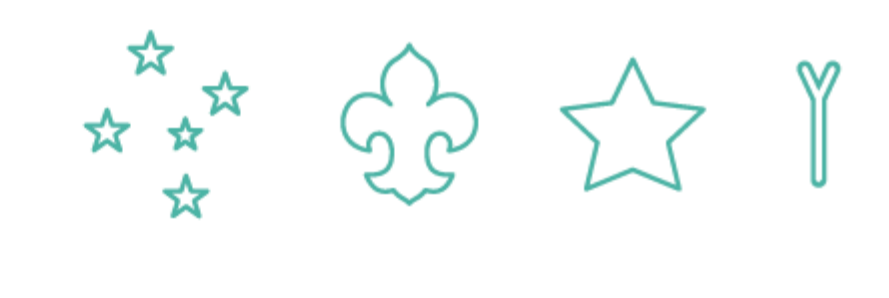

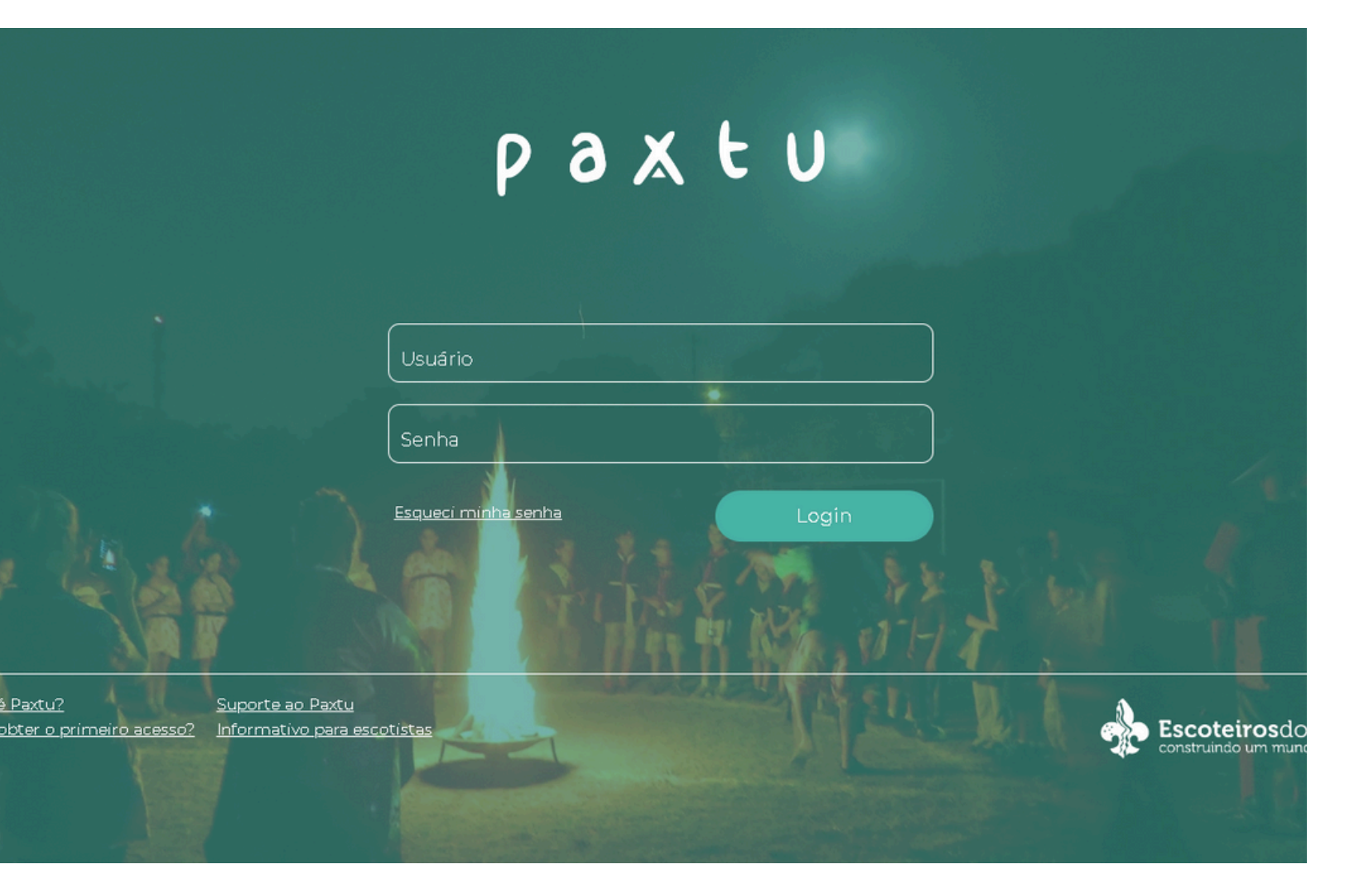

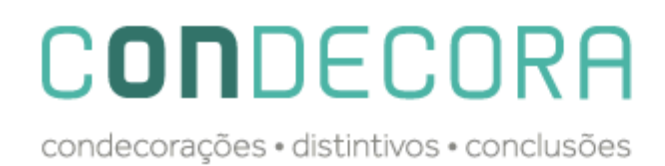

## **DISTINTIVOS ESPECIAIS – Solicitação feita pela UEL**

Acesse o Paxtu ADM e clique em Associados -> Dados dos Associados:

|          | рахеи                      |                                                                         | Olá,<br>Grupo                            |
|----------|----------------------------|-------------------------------------------------------------------------|------------------------------------------|
|          | Agenda 🗸                   | Pesquisar pelo nome                                                     | Nº de registro                           |
| 1º Passo | 🕨 😸 Associado 🗸            | Registro definitivo       Categoria       Ramo             Mais filtros | ► Ativo ► Q                              |
|          | Acordo Trabalho Voluntário | Novo associado Dovo associado com registro provisório                   |                                          |
| 2º Passo | Dados dos Associados >     |                                                                         |                                          |
|          | Seguro Escoteiro           | Registro: 1 Ativo: Sim                                                  | U.S. S. S. S. S. S. S. S. S. S. S. S. S. |
|          | Nível de Formação          | Dados obrigatórios não preenchidos                                      |                                          |
|          | Contatos V                 | Registro: Ativo: Sim                                                    |                                          |
|          | Gestão Financeira 🗸 🗸      | Registro: Ativo: Sim                                                    |                                          |
|          | Perfil da UEL 🗸            |                                                                         |                                          |

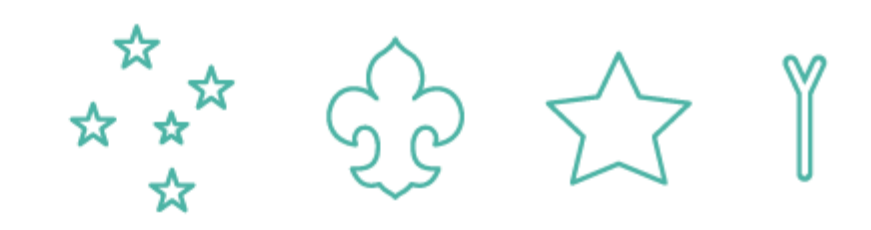

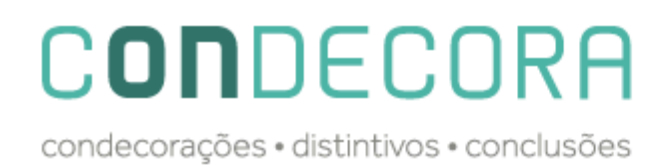

#### **DISTINTIVOS ESPECIAIS – Solicitação feita pela UEL**

Após procurar o jovem em questão, clicar em cima do distintivo que fica ao lado do nome do mesmo.

| рахtи                                                                        |                                                               | Olá,<br>Grupo  |          |
|------------------------------------------------------------------------------|---------------------------------------------------------------|----------------|----------|
| <ul><li>➡ Agenda</li><li>✓</li><li>✓</li><li>✓ Associado</li><li>✓</li></ul> | Pesquisar pelo nome<br>Registro definitivo Y Categoria Y Ramo | N° de registro | 3° Passo |
| Acordo Trabalho Voluntário<br>Dados dos Associados >                         | Novo associado Com registro provisório                        |                |          |
| Seguro Escoteiro<br>Nível de Formação                                        | Registro: 1 Ativo: Sim<br>Dados obrigatórios não preenchidos  | Ē              |          |
| Contatos V                                                                   | Ativo: Sim                                                    |                |          |
| Perfil da UEL V                                                              | Registro vigente                                              |                |          |
|                                                                              | 4° Passo                                                      |                |          |

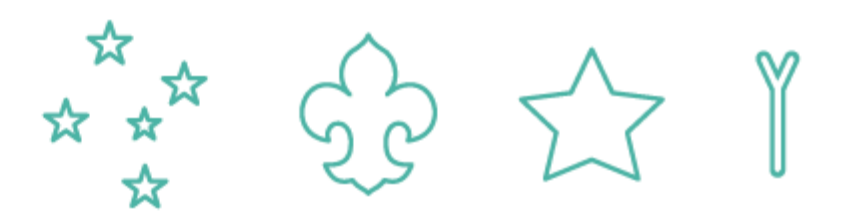

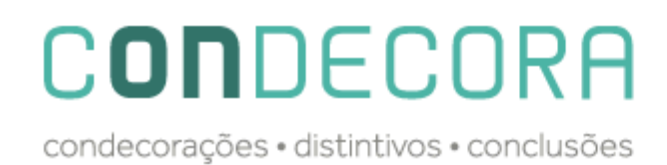

#### **DISTINTIVOS ESPECIAIS – Solicitação feita pela UEL**

Se abrirá uma janela no meio da tela, caso todas as exigências estejam como "sim", o processo poderá ser submetido a região.

|           |                           | Cruzeiro do Sul                                                                                                    |
|-----------|---------------------------|----------------------------------------------------------------------------------------------------|
|           |                           | Itens analisados (Caso a resposta de todos os itens seja 'Sim', você pode submeter o processo para aprovação da região)                                                                                                    |
| Ħ         | Agenda                    | 1) O jovem deve estar registrado no Ramo Lobinho e não deve ter completado 11 anos: Sim.                                                                                                    |
|           |                           | 2) Realizou as atividades previstas no 20 Guia do Caminho da Jângal, conforme as orientações do sistema o<br>Lobinho Sim.                                                                                                    |
| $\otimes$ | Associado                 | 3) Participou de, no mínimo, três acampamentos ou acantonamentos: Sim.                                                                                                    |
|           |                           | 4) Ter conquistado, no mínimo, cinco especialidades distribuídas em pelo menos três ramos de conhecime                                                                                                    |
| Д         | cordo Trabalho Voluntário | 5) Ter conquistado pelo menos uma das seguintes Insígnias de Interesse Especial do Ramo Lobinho: Insígn<br>Insígnia Escoteiros pela Energia Solar; Insígnia Reduzir, Reciclar, Reutilizar; Insígnia da Lusofonia; Insígnia d |
| C         | Dados dos Associados      | Ação, ou Insígnia do Aprender Sim.                                                                                                    |
| S         | ieguro Escoteiro          | 6) Ser recomendado pelos Velhos Lobos e pela Roca de Conselho por ser um Lobinho dedicado, frequente<br>cumpridor da Lei e Promessa do Lobinho Sim.                                                                          |
| N         | lível de Formação         |                                                                                                    |
|           |                           |                                                                                                    |
| 2         | Contatos                  | Processo homologado.                                                                                                    |
| o000      | Gestão Financeira         |                                                                                                    |
|           |                           |                                                                                                    |
| 000       | Perfil da UEL             | ×                                                                                                    |

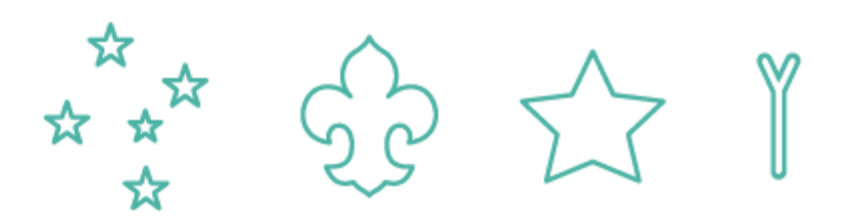

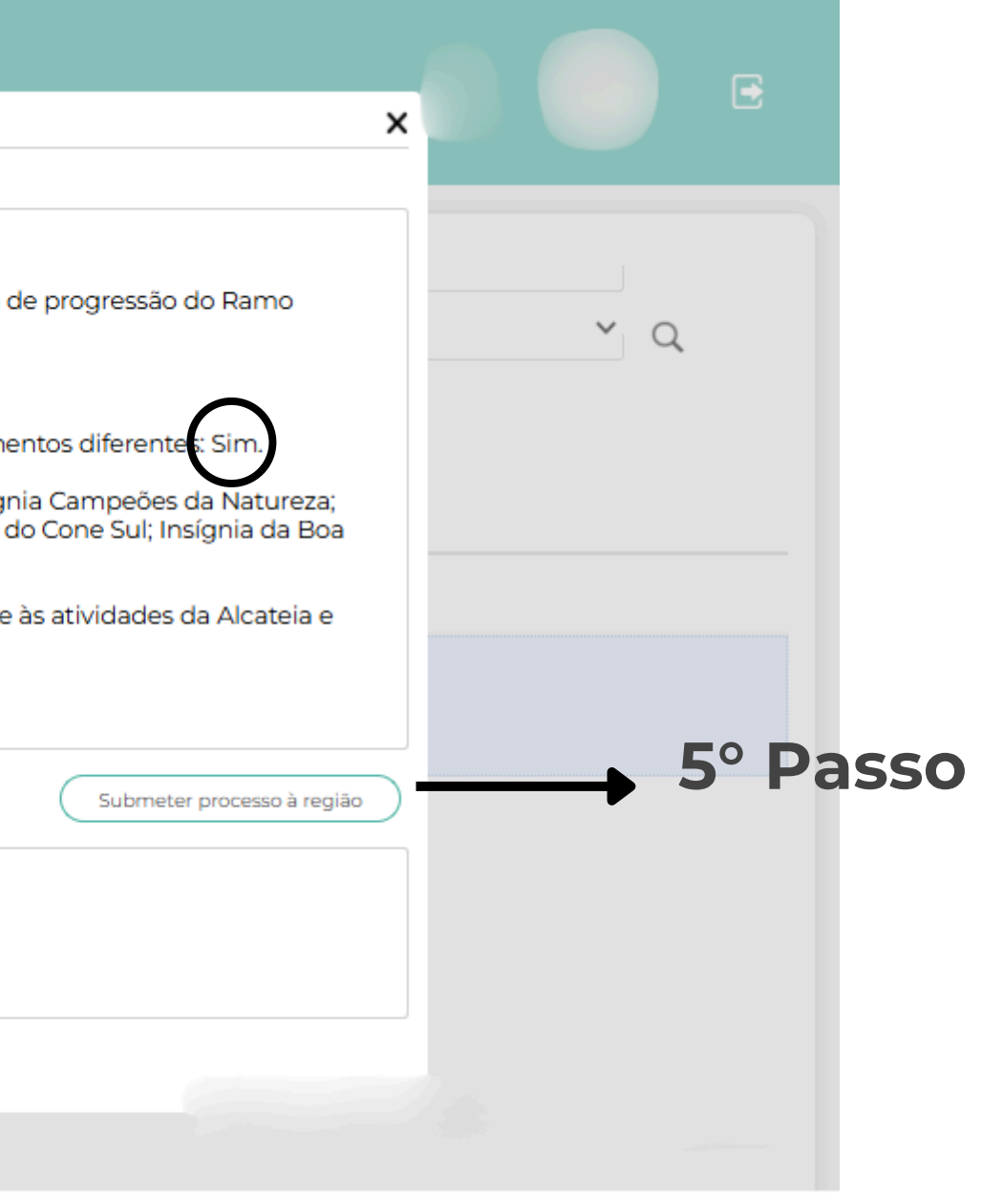

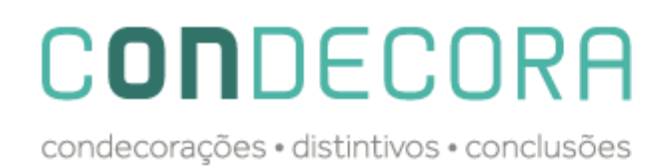

#### **DISTINTIVOS ESPECIAIS – Paxtu 100**

Solicitação de Distintivos Especiais por parte da UEL no Paxtu 100.

| Ola,<br>Início<br>Tutoriais                                                       | ✓ Voltar          Associados       Novo Associado ≥ ▼         Nome       Registro       Categoria         daniel       Selecione       Ativo/Inativo         Função       Selecione       ×         Selecione       ×       Selecione | 2º Passo (pesquisar associado)                                                                                                    |
|-----------------------------------------------------------------------------------|----------------------------------------------------------------------------------------------------|----------------------------------------------------------------------------------------------------|
| Credencial Virtual<br>Seção                                                       | Registro: Condecora & Lobinho                                                                                                    | Pesquisar Q Q C                                                                                                    |
| Registro<br>Atividades<br>Associados<br>Visitantes<br>Perfil da UEL<br>Biblioteca | - 1º Passo<br>3º Passo                                                                                                    | <ul> <li>Voltar</li> <li>Nnício</li> <li>Cruzeiro do Sul -</li> <li>Tutoriais</li> <li>Credencial Virtual</li> <li>Seção</li> <li>O jovem deve estar registrado no Ramo Lobinho e não deve ter completado 11 anos</li> <li>Realizou as atividades, conforme as orientações do sistema de progressão do Ramo</li> <li>O associado deve ter completado 10 anos</li> <li>O associado deve ter completado 10 anos</li> <li>O associado deve ter completado 10 anos</li> </ul> |
|                                                                                   | 4º Passo (Confirmação<br>de todos os requisitos)                                                                                                    | Registro   Atividades   Associados   Visitantes   Perfil da UEL   Biblioteca   Painéis   Serue Eserciairo <b>Sona Eserciairo Sona Eserciairo</b>                                                                                                    |

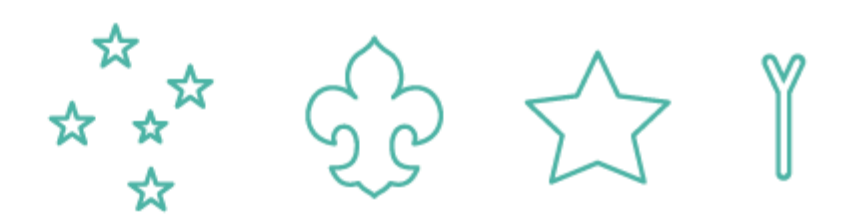

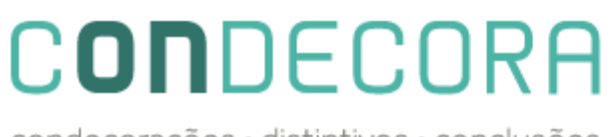

#### **DISTINTIVOS ESPECIAIS – Verificação Região**

Ao entrar no Paxtu ADM da Região, ao clicar em Associado aparecerá a opção abaixo "Distintivos" ao clicar no mesmo ao lado se abrirá para consulta tudo que foi encaminhado a região. Lembrando que se faz necessário clicar na lupa para pesquisar os processos.

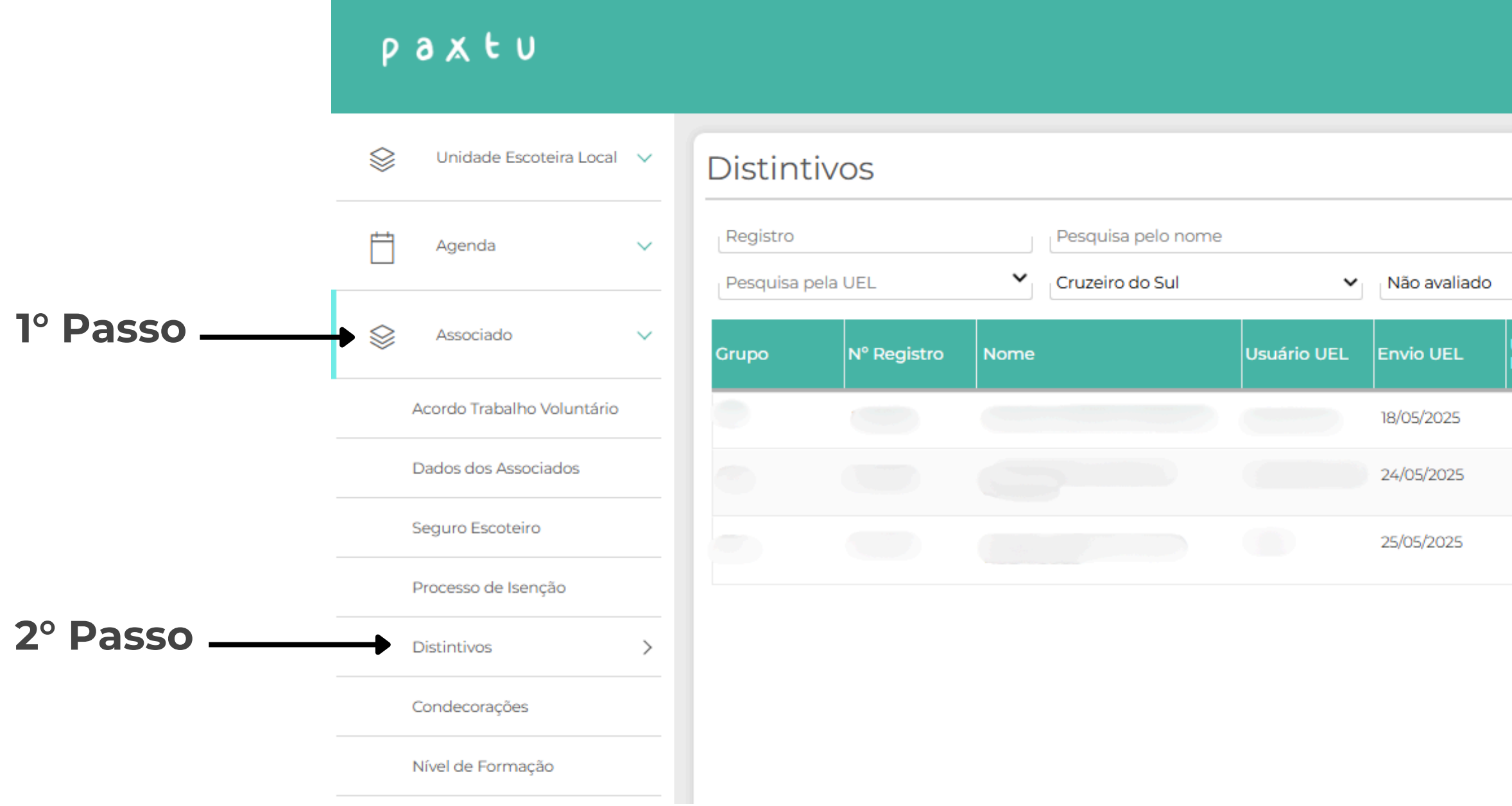

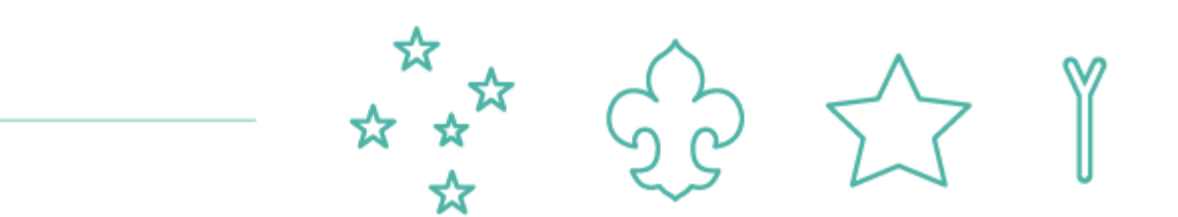

|                               | Olá,               |             |          |
|-------------------------------|--------------------|-------------|----------|
| ~ Q <b>∢</b>                  |                    | .3° Passo   |          |
| Usuário<br>Região Data Região | Status<br>processo |             |          |
|                               | Enviado região     | <b>E</b> 0  |          |
|                               | Enviado região     |             | <u> </u> |
|                               | Enviado região     | <b>••</b> • |          |
|                               |                    |             |          |
|                               |                    |             |          |
|                               |                    |             |          |

## C**on**decora

condecorações • distintivos • conclusões

#### **DISTINTIVOS ESPECIAIS – Verificação Região**

Clicando no ícone 📰 será aberto na tela as informações daquele processo em questão. No campo escrito "Não avaliado" é possível escrever o parecer negativo ou positivo da região. Após isso pode ser indicado se o processo será homologado ou não. Caso seja realizada a aprovação e clicado em "Homologar processo" a solicitação estará automaticamente disponível para impressão na Nacional.

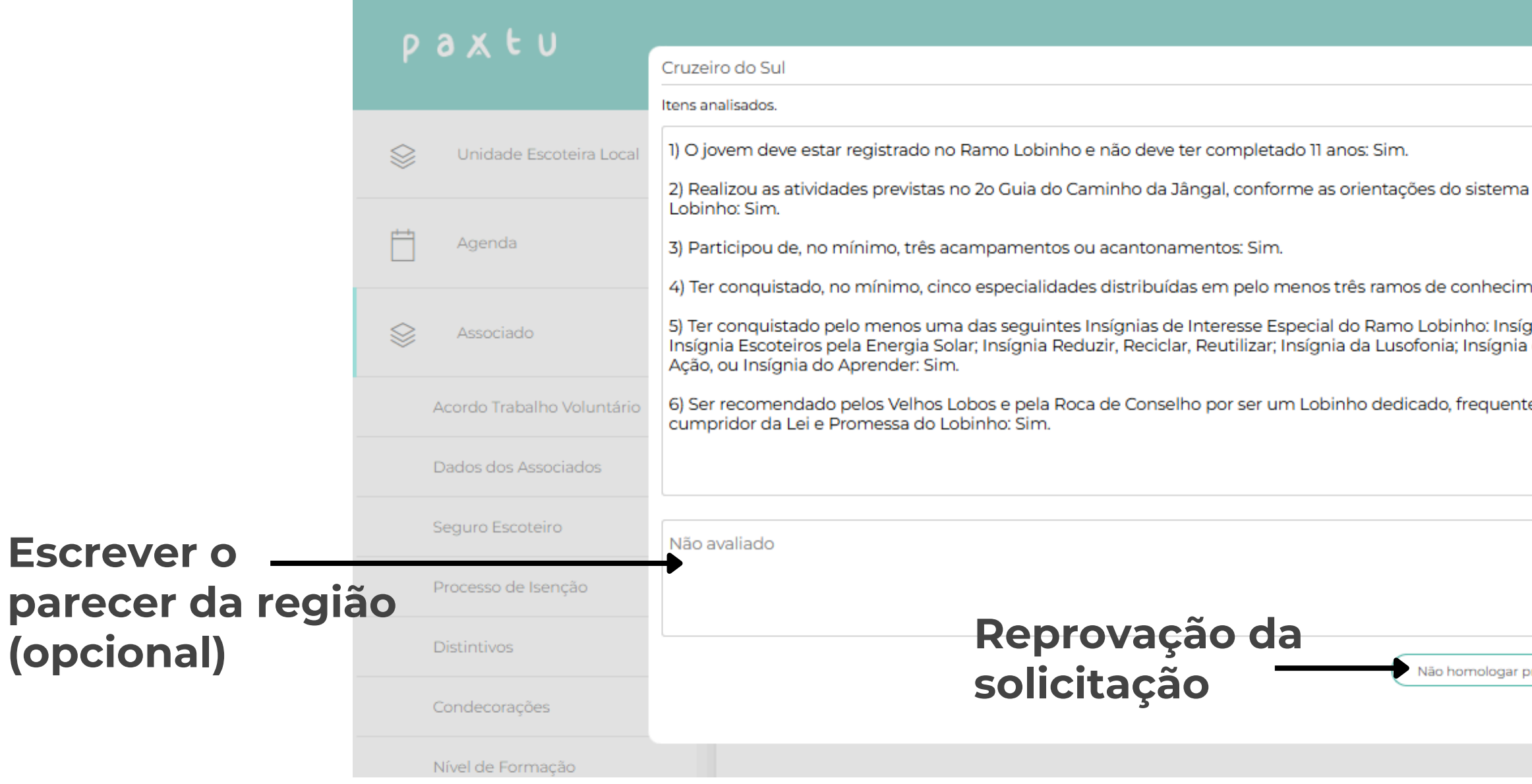

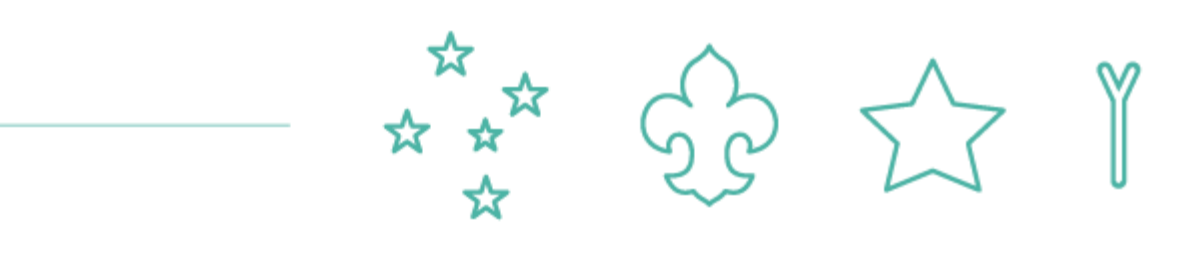

| ×                                                                                    | Olá,           |                  |                                 |
|--------------------------------------------------------------------------------------|----------------|------------------|---------------------------------|
| de progressão do Ramo                                                                |                |                  |                                 |
| entos diferentes: Sim.<br>Inia Campeões da Natureza;<br>do Cone Sul; Insígnia da Boa | atus<br>ocesso |                  |                                 |
| e às atividades da Alcateia e                                                        | nviado região  | ₽                |                                 |
|                                                                                      | nviado região  | 8                |                                 |
|                                                                                      | nviado região  | 8                |                                 |
| rocesso Homologar processo                                                           |                | Proces<br>enviad | sso aprovado e<br>lo a Nacional |

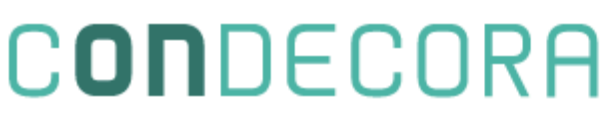

#### **DISTINTIVOS ESPECIAIS – Verificação Região**

Ao clicar na seta ao lado de "Cruzeiro do Sul" é possível alterar para verificar outros Distintivos Especiais. Assim como também na flecha de "Não avaliado" é possível verificar as solicitações já aprovadas e também as recusadas.

| paxtu                 |         |          |             |      |                                                        |       |                                  |                   | Reç         | Olá,<br>gião       | e   |                            |                             |
|-----------------------|---------|----------|-------------|------|--------------------------------------------------------|-------|----------------------------------|-------------------|-------------|--------------------|-----|----------------------------|-----------------------------|
| Unidade Escoteira I   | Local 🗸 | Distin   | tivos       |      |                                                        |       |                                  |                   |             |                    |     | 1                          |                             |
| Agenda                | ~       | Registro |             |      | Pesquisa pelo nome                                     |       |                                  |                   |             |                    |     |                            |                             |
|                       |         | Pesquisa | pela UEL    | *    | Cruzeiro do Sul<br>Cruzeiro do Sul                     |       | <ul> <li>Não avaliado</li> </ul> |                   | ~ Q         |                    |     |                            |                             |
| Associado Associado   | ~       | Grupo    | N° Registro | Nome | Lis de Ouro<br>Escoteiro da Pátria<br>Insíginia de B-P |       | Envio UEL                        | Usuário<br>Região | Data Região | Status<br>processo |     |                            |                             |
| Acordo Trabalho Volur | ntário  | 0        |             |      |                                                        |       | 18/05/2025                       |                   |             | Enviado região     | 5   |                            |                             |
| Dados dos Associados  |         |          |             |      |                                                        |       | 24/05/2025                       |                   |             | Enviado região     | ••• |                            |                             |
| Seguro Escoteiro      |         |          |             |      |                                                        |       | 25/05/2025                       |                   |             | Enviado região     | 5   | paxtu                      |                             |
| Processo de Isenção   |         |          |             |      |                                                        |       |                                  |                   |             |                    |     |                            |                             |
| Distintivos           | >       |          |             |      |                                                        |       |                                  |                   |             |                    |     | Unidade Escoteira Local    | Disti                       |
| Condecorações         |         |          |             |      |                                                        |       |                                  |                   |             |                    |     | Agenda                     | <ul> <li>Registr</li> </ul> |
| Nível de Formação     |         |          |             |      |                                                        |       |                                  |                   | P           |                    |     | Se Associado               | Grupo                       |
|                       |         |          |             |      |                                                        |       |                                  |                   |             |                    |     | Acordo Trabalho Voluntário |                             |
|                       |         | Αο       | clica       | r n  | a seta                                                 | a é r | DOSS                             | ível              |             |                    |     | Dados dos Associados       |                             |
|                       |         | ida      | ntific      |      |                                                        |       |                                  |                   | ictin       | tivos              |     | Seguro Escoteiro           |                             |
|                       |         | ide      |             | ar   | proce                                                  | 2550  |                                  |                   | istin       | livos              |     | Processo de Isenção        |                             |
|                       |         | Cru      | Izeiro      | d d  | o Sul                                                  | - Lís | s de                             | Our               | 0           |                    |     | Distintivos                | >                           |
|                       |         | Esc      | otei        | 0    | da Pá <sup>·</sup>                                     | tria  | - Ins                            | ígn               | ia de       | BP                 |     | Condecorações              |                             |
|                       |         |          |             |      |                                                        |       |                                  |                   |             | _                  |     | Nível de Formação          |                             |

#### Ao clicar na seta é possível identificar processos Aprovados "Homologados" Reprovados " Não homologados"

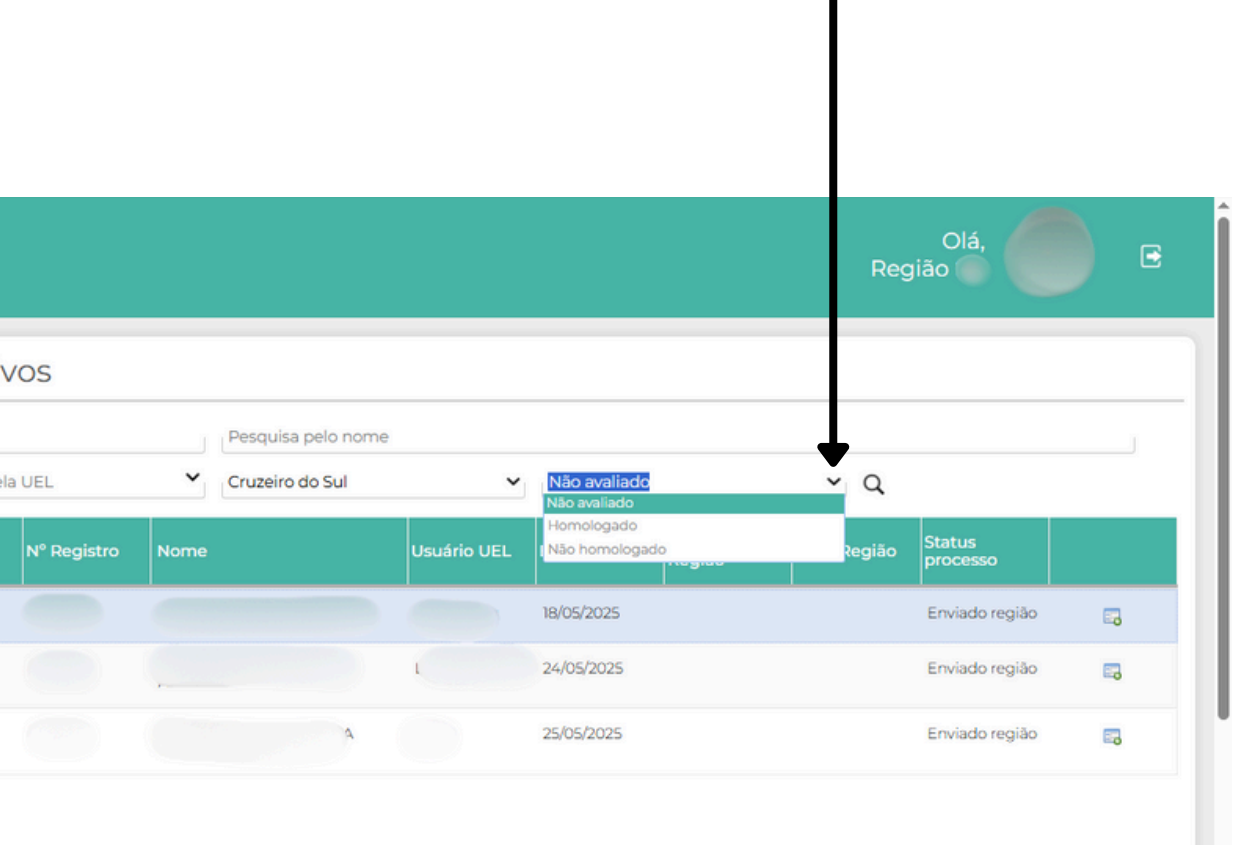

Ativar o Windows Acesse Configurações para ativar o Windows.

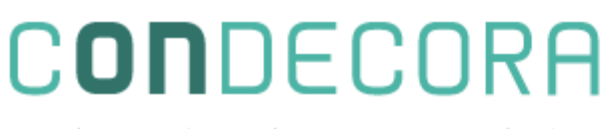

#### **MEDALHAS E COMENDAS – Solicitação UEL**

Acesse o Paxtu ADM e clique em Associados -> Dados dos Associados Pesquise pelo associado e clique no símbolo 🌉 para abrir o formulário de solicitação

|          | рахеи                                 | Gru                                                          | Olá, 😥 🕞       |
|----------|---------------------------------------|--------------------------------------------------------------|----------------|
| 1º Passo | Agenda 🗸                              | Pesquisar pelo nome                                          | N° de registro |
|          | Associado 🗸                           | Mais filtros                                                 | Ativo          |
| 2º Passo | Acordo Trabalho Voluntário            | Novo associado Di Novo associado com registro provisório     |                |
|          | Dados dos Associados >                |                                                              |                |
|          | Seguro Escoteiro<br>Nível de Formação | Registro: 1 Ativo: Sim<br>Dados obrigatórios não preenchidos | ₩ ← 4          |
|          | 👌 Contatos 🗸                          | Registro: Ativo: Sim                                         |                |
|          | Gestão Financeira 🗸 🗸                 | Registrol Ativo: Sim                                         |                |
|          | Perfil da UEL 🗸                       |                                                              |                |

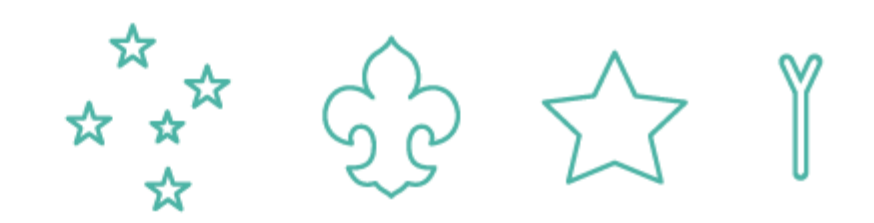

condecorações • distintivos • conclusões

#### **MEDALHAS E COMENDAS – Solicitação UEL**

Após clicar no símbolo da Medalha 📕 será aberto o formulário. Primeiramente precisa ser colocado qual a Medalha está sendo solicitada no "Selecione a Condecoração" No campo abaixo é possível descrever os motivos para esse pedido, além de se anexar documentos se achar necessário.

|                            | Condecoração                  | ×                                          |                                                                                                    |                                                                |                      |
|----------------------------|-------------------------------|--------------------------------------------|----------------------------------------------------------------------------------------------------|----------------------------------------------------------------|----------------------|
| paxtu                      | Selecione a condecoração      | ~                                          |                                                                                                    | $\rightarrow$ Clicar na seta, on                               | de abrira a opçao de |
|                            | Justificativas e observações. |                                            |                                                                                                    | Medalhas e Come                                                | ndas que nodem ser   |
| Agenda                     |                               |                                            | gistro                                                                                                    | solicitadas                                                    |                      |
| Se Associado               |                               |                                            | Y Q                                                                                                    |                                                                |                      |
| Acordo Trabalho Voluntário |                               |                                            |                                                                                                    |                                                                |                      |
| Dados dos Associados       |                               |                                            |                                                                                                    |                                                                |                      |
| Seguro Escoteiro           | Documentos                    |                                            | II Î                                                                                                    |                                                                | ◆                    |
| Nível de Formação          | Upload                        |                                            |                                                                                                    | Condecoração                                                   | ×                    |
|                            |                               |                                            |                                                                                                    |                                                                | ~                    |
| Contatos                   |                               |                                            |                                                                                                    | Selecione<br>Comenda Lobo-guará de Prata                       |                      |
|                            |                               | Salvar processo Submeter processo à região |                                                                                                    | Comenda Tucano de Prata<br>Medalha Bons Servicos 10 anos       |                      |
| Gestão Financeira          | Não avali, do                 |                                            |                                                                                                    | Medalha Bons Serviços 15 anos                                  |                      |
| 0000                       |                               |                                            |                                                                                                    | Medalha Bons Serviços 20 anos                                  |                      |
|                            |                               |                                            |                                                                                                    | Medalha Bons Serviços 25 anos<br>Medalha Bons Serviços 30 anos |                      |
| DOD Perfil da LIEI         |                               |                                            | and the second second se | Medalha Bons Serviços 35 anos                                  |                      |
|                            |                               |                                            |                                                                                                    | Medalha Bons Serviços 40 anos                                  |                      |
|                            |                               |                                            |                                                                                                    | Medalha Bons Serviços 45 anos                                  |                      |
| _                          |                               |                                            |                                                                                                    | Medalha Bons Serviços 5 anos                                   |                      |
| Pose                       | sivel anexar                  | $\bullet$                                  |                                                                                                    | Medalha Cruz de Sao Jorge<br>Medalha Gratidão Bronze           |                      |
|                            |                               | Campo para escrever                        |                                                                                                    | Medalha Gratidão Dionze                                        | Ψ                    |
|                            | o arquivos                    | campo para escrever                        |                                                                                                    | Desumentes                                                     |                      |
| de ir                      | nagem                         | justificando a solicitaçã                  | 0                                                                                                    |                                                                |                      |

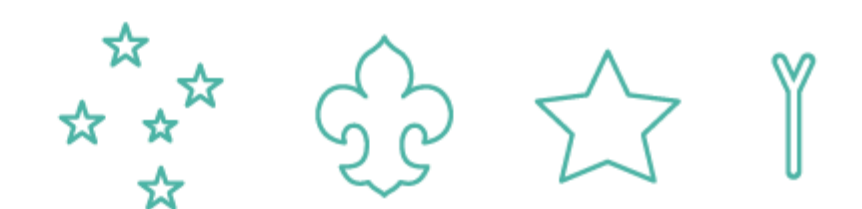

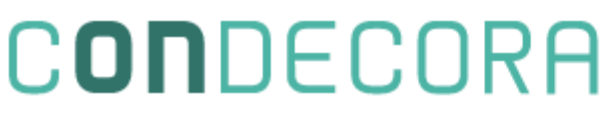

#### **MEDALHAS E COMENDAS – Solicitação UEL**

Após o preenchimento do formulário, especificando a Medalha solicitada e o motivo ou documentação necessária. O processo precisa ser enviado a Região, para isso deve-se clicar em "Submeter à Região"

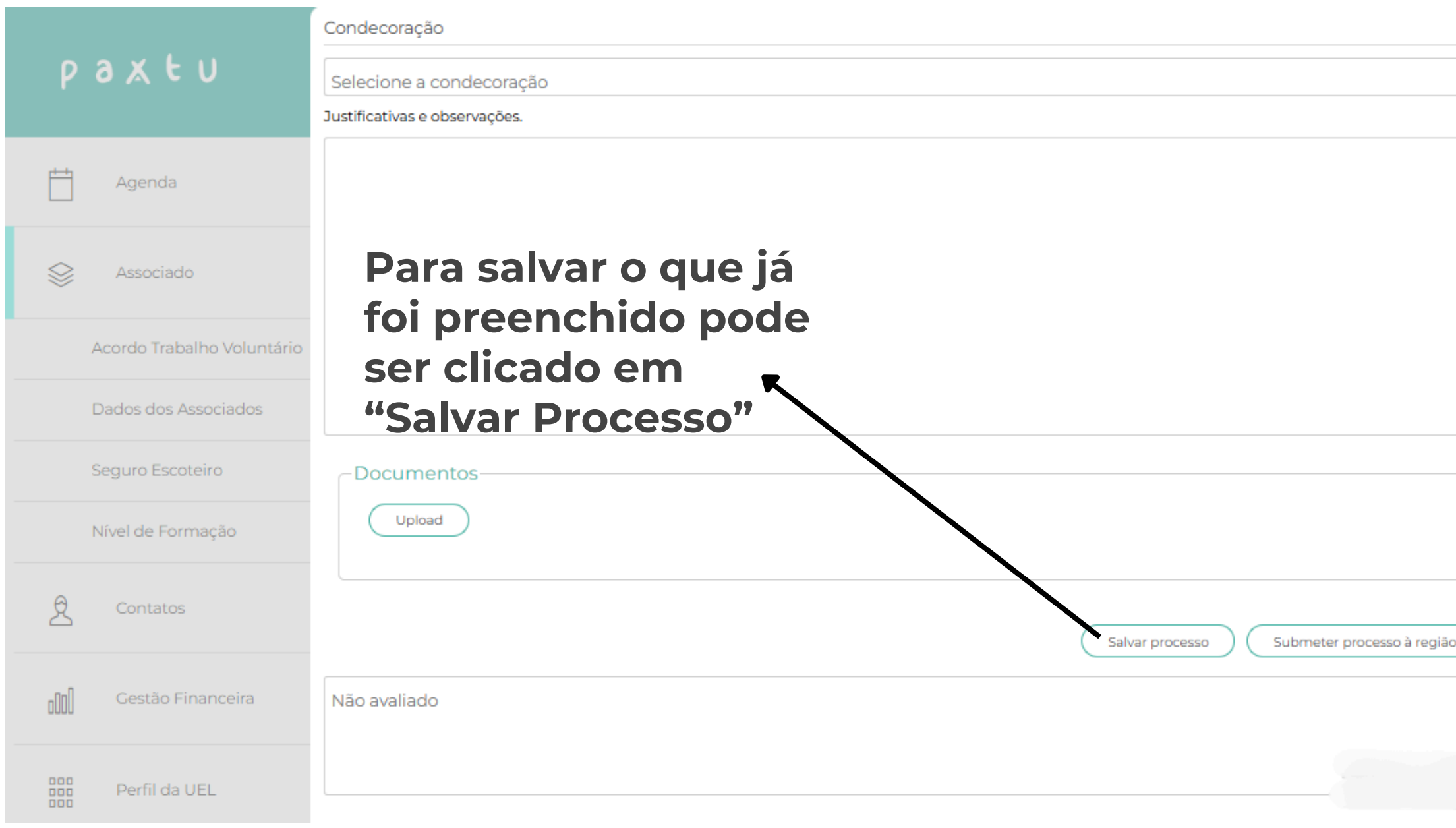

×  $\sim$ A solicitação será enviada a Região após preencher os Y Q passos anteriores e clicar em "Submeter processo à Região"

condecorações • distintivos • conclusões

#### MEDALHAS E COMENDAS – Verificação do andamento pela UEL

No Paxtu ADM é possível verificar o andamento do processo Associado → Dados dos Associados → Pesquisar Associado → Clicar no Símbolo da Medalha → Selecionar a Medalha já solicitada

O processo será carregado e no último campo aparecerá o status

|                            | Condecoração                                                                                                    |                     |              |       |
|----------------------------|----------------------------------------------------------------------------------------------------|---------------------|--------------|-------|
| рахtи                      | Medalha Gratidão Bronze                                                                                                    | Ola,                |              | •     |
|                            | Justificativas e observações.                                                                                                    |                     |              |       |
| Agenda                     | O Grupo Escoteiro Arara Azul reconhece que possui uma dívida de gratidão com seus associados no que se refere ao devido<br>reconhecimento de suas contribuições, conforme previsto no Manual de Reconhecimentos e Condecorações da União dos Escoteiros do<br>Brasil.                                                                                                    |                     |              |       |
| Associado                  | Em tempo, e buscando corrigir esta lacuna, indicamos a associada Luciana Gonçalves Tibiriçá para receber a Medalha de Gratidão – Grau<br>Bronze, em reconhecimento aos relevantes serviços prestados ao Grupo Escoteiro Arara Azul.                                                                                                    |                     | ~ Q          |       |
| Acordo Trabalho Voluntário | Luciana fez sua promessa escoteira em 09 de fevereiro de 2019 e, desde então, atua de maneira contínua como Diretora Administrativa do<br>Grupo Escoteiro Arara Azul. Seu compromisso e dedicação foram mantidos mesmo durante o período desafiador da pandemia,<br>garantindo o funcionamento das atividades administrativas e o suporte necessário à Unidade Escoteira Local. |                     |              |       |
| Dados dos Associados       | Sua atuação consistente, resiliente e alinhada aos valores escoteiros torna justa e merecida a concessão da Medalha de Gratidão – Grau<br>Bronze como reconhecimento pelos serviços prestados em prol do Escotismo.                                                                                                    |                     |              |       |
| Seguro Escoteixo           | Documentos                                                                                                    |                     | п            |       |
| Nível de Formação          | Upload                                                                                                    |                     |              |       |
| Contatos                   | Salvar processo Submeter processo à região                                                                                                    |                     |              |       |
| Gestão Financeira          | Processo aprovado.                                                                                                    |                     |              |       |
| Perfil da UEL              | Ativar o Win<br>Acesse Configura                                                                                                    | dows<br>ções para a | tivar o Wind | lows. |

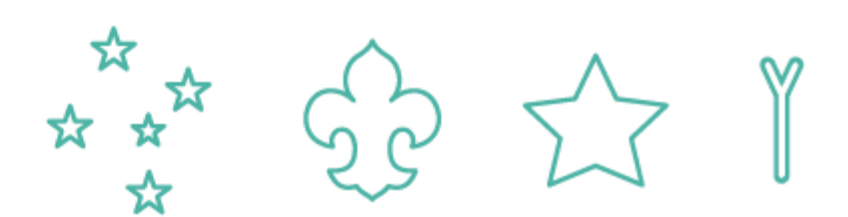

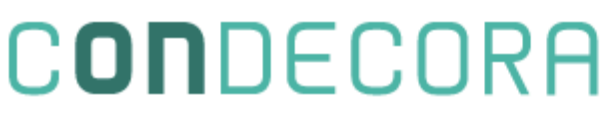

#### MEDALHAS E COMENDAS – Verificação Região

Ao entrar no Paxtu ADM da Região, ao clicar em Associado aparecerá a opção abaixo "Condecorações" ao clicar no mesmo, ao lado se abrirá para consulta tudo que foi encaminhado a região. Lembrando que se faz necessário clicar na lupa para pesquisar os processos. Clicando em 📻 é possível abrir o processo para verificação

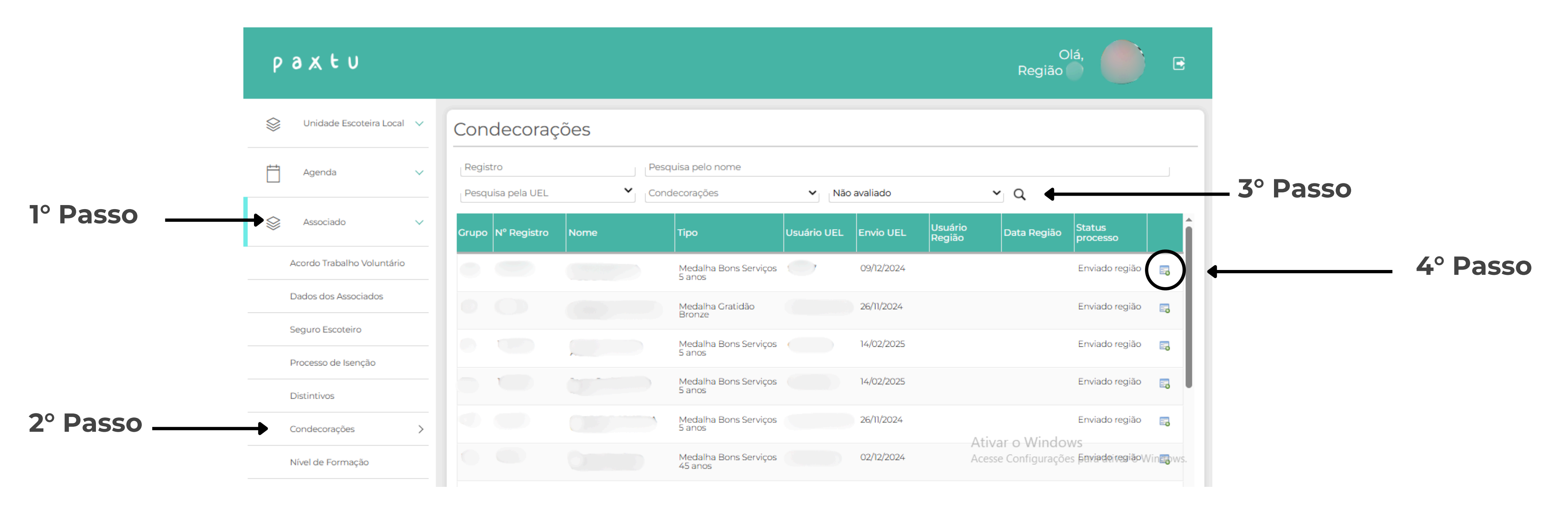

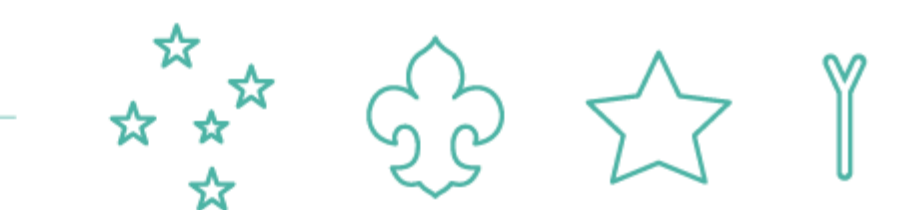

condecorações • distintivos • conclusões

#### **MEDALHAS E COMENDAS – Verificação Região**

Clicando no ícone 📰 será aberto na tela as informações daquele processo em questão. No campo escrito "Não avaliado" é possível escrever o parecer negativo ou positivo da região. Após isso pode ser indicado se o processo será homologado ou não. Caso seja realizada a aprovação e clicado em "Homologar processo" a solicitação estará automaticamente disponível para impressão na Nacional.

|                   |          |                            | Condecoração                                            |                                                   |                           |
|-------------------|----------|----------------------------|---------------------------------------------------------|---------------------------------------------------|---------------------------|
|                   | Ρ        | axtu                       | Medalha Bons Serviços 5 ano                             | s                                                 |                           |
|                   |          |                            | Justificativas e observações.                           |                                                   |                           |
|                   |          | Unidade Escoteira Local    | O Referido é um membro exe<br>lei e promessa escoteira. | emplar cumprir com a metodologia escoteira, viven | iciou o escotismo como me |
|                   | <u> </u> | Agenda                     |                                                         |                                                   |                           |
|                   |          | Associado                  |                                                         |                                                   |                           |
|                   |          | Acordo Trabalho Voluntário |                                                         |                                                   |                           |
|                   |          | Dados dos Associados       | Documentos<br>Upload                                    |                                                   |                           |
| Eccrovoro         |          | Seguro Escoteiro           |                                                         |                                                   |                           |
| parecer da região |          | Processo de Isenção        | Não avaliado                                            |                                                   |                           |
| (opcional)        |          | Distintives                |                                                         |                                                   |                           |
|                   |          | Condecorações              |                                                         | Reprovação da                                     | Não homologar o proces    |
|                   |          | Nível de Formação          |                                                         | Sullilaçãu                                        |                           |

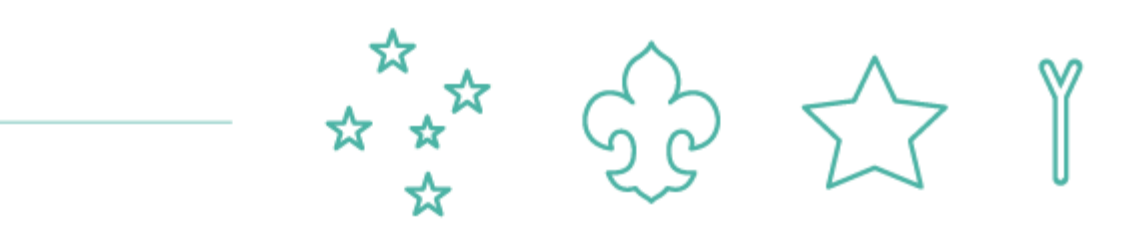

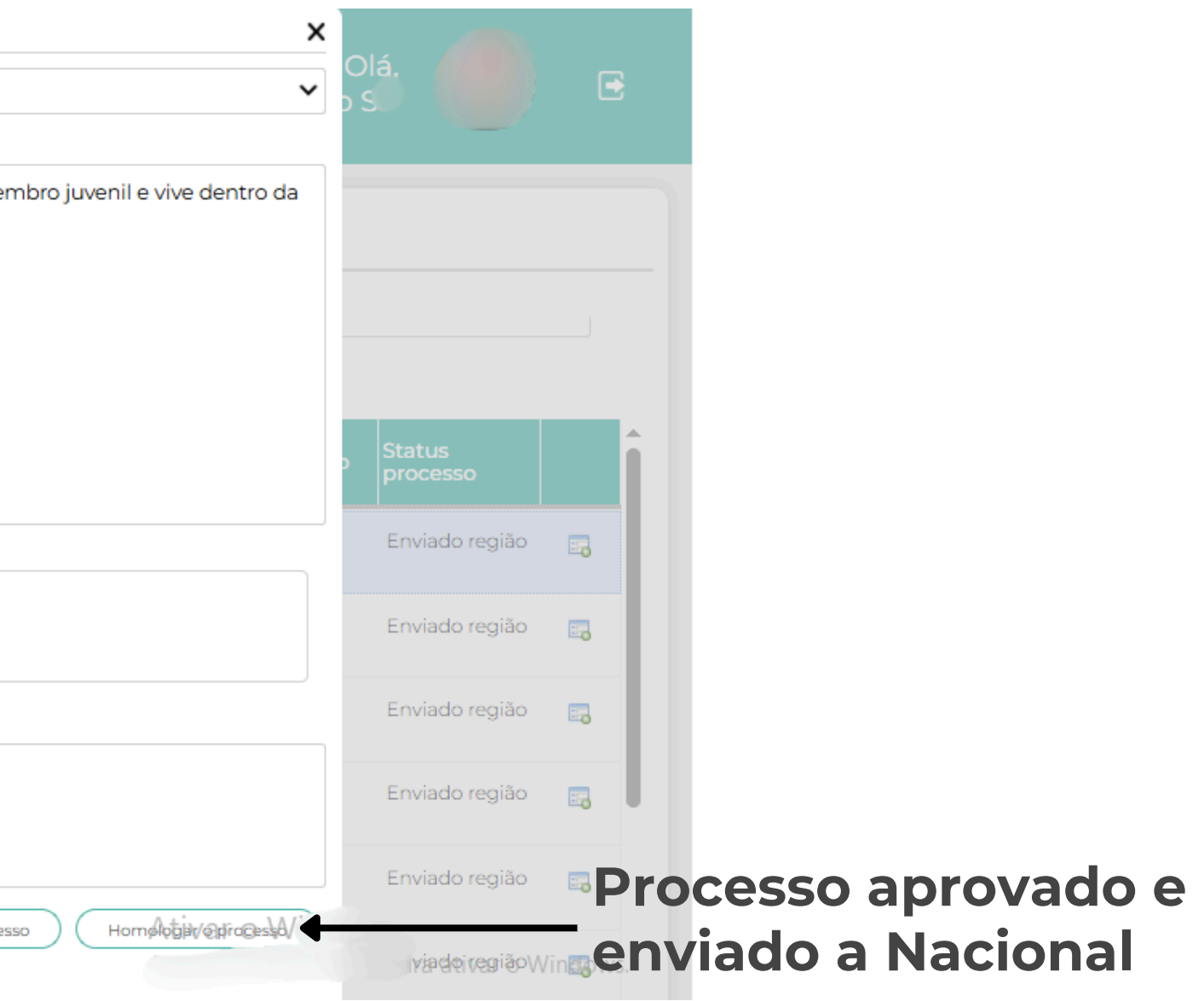

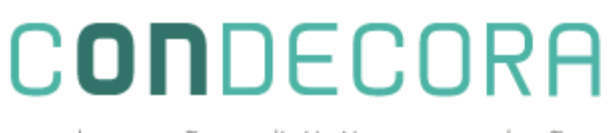

#### **MEDALHAS E COMENDAS – Região**

Após a aprovação da Solicitação de Medalha, continua de responsabilidade da Região criar o boleto para disponibilizar ao grupo.

No Paxtu ADM → Perfil da Região → Compra Condecoração

|          | Unidade Escoteira   | Local 🗸  | Dados o                                         | das Com      | pras      |            |           |
|----------|---------------------|----------|-------------------------------------------------|--------------|-----------|------------|-----------|
|          | Agenda              | ~        | Grupo                                           |              |           | ■ N° c     | lo ofício |
|          | Se Associado        | ~        | Consultar                                       | Ofício       | Compra    | Valor      |           |
|          | Contatos            | ~        |                                                 |              | Compid    |            |           |
|          | Gestão de evento    | os       |                                                 |              |           |            |           |
| 1º Passo | Perfil da Região    | ~        | <ul> <li>Grupo</li> <li>N° do ofício</li> </ul> |              |           | ~          |           |
|          | Censo/Dashboard     |          | Novo item                                       | Confirmar    | )         |            |           |
|          | Eleições/Nomeações/ | /Méritos |                                                 | Tipo de cono | decoração | Quantidade | N         |
|          | Região escoteira    |          |                                                 |              |           |            |           |
| 2º Passo | Compra condecoraçã  | io >     |                                                 |              |           |            |           |
|          | DRegistro Escoteiro | ~ ~      |                                                 |              |           |            |           |

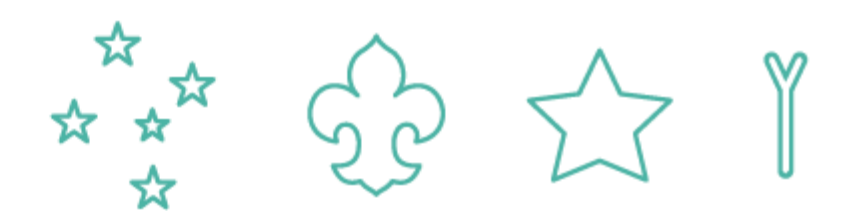

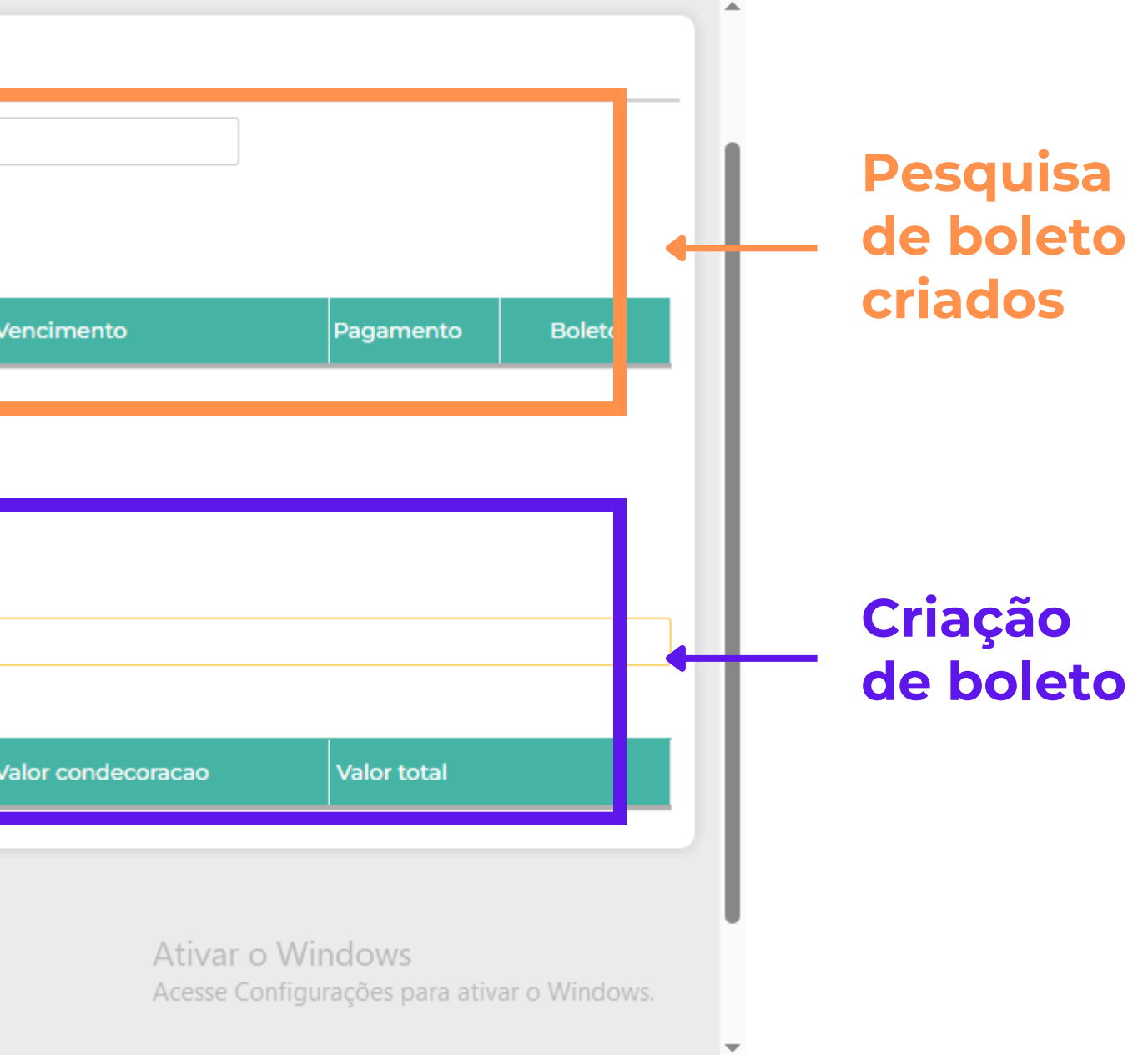

condecorações • distintivos • conclusões

#### **MEDALHAS E COMENDAS – Região**

No Paxtu ADM → Perfil da Região → Compra Condecoração Na parte de criação de boleto, deve ser colocado o número do grupo correspondente da solicitação. No campo abaixo deve ser colocado um número de ofício (as Regiões podem seguir uma ordem crescente conforme os pedidos).

Ao clicar em "novo item" abrirá um campo branco em baixo da linha verde, onde será possível especificar qual medalha, quantidade e o valor é calculo automaticamente com o preenchimento dos itens anteriores.

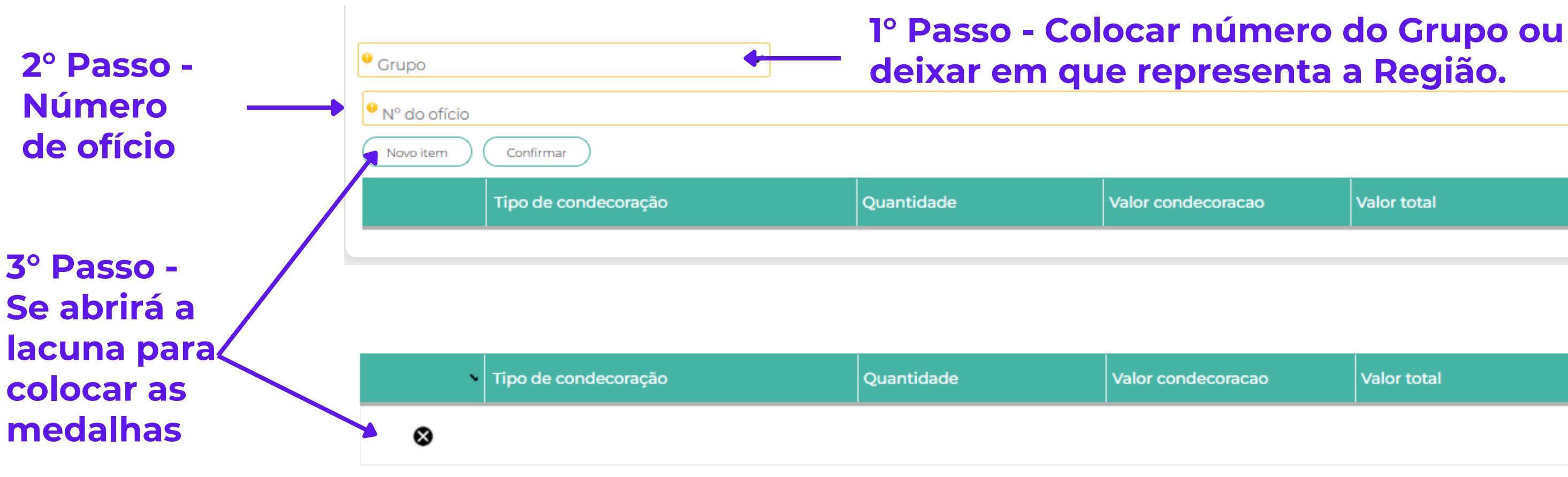

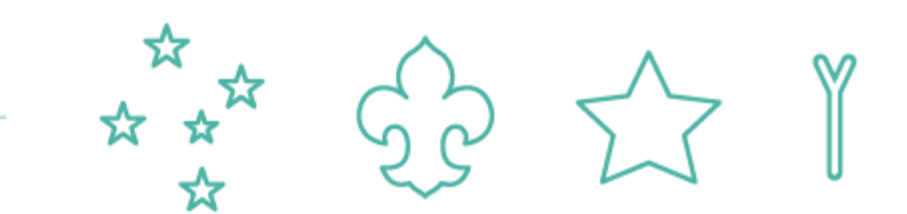

# Valor total

| ао | Valor total |
|----|-------------|
|    |             |
|    |             |

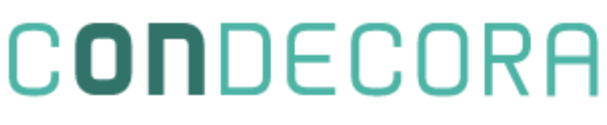

#### **MEDALHAS E COMENDAS – Região**

Após realizar o preenchimento de todas as lacunas deve-se clicar em "Confirmar" para gerar o boleto. O mesmo é encaminhado automaticamente ao primeiro email de cadastro da UEL ou da Região. Segue exemplo de preenchimento abaixo:

| 9 304              | ~                            |                |             |
|--------------------|------------------------------|----------------|-------------|
| № do ofício<br>001 |                              |                |             |
| Novo item          | Confirmar 4º Passo - C       | Gerar o boleto |             |
|                    | Tipo de condecoração         | Quantidade     | Valor conde |
| 8                  | Medalha Bons Serviços 5 anos | 1              | 55          |
|                    |                              |                |             |

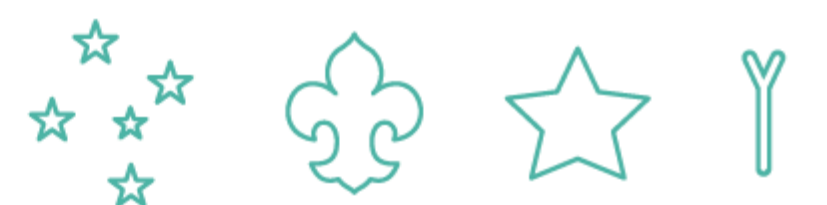

| ecoracao | Valor total |
|----------|-------------|
|          | 55          |

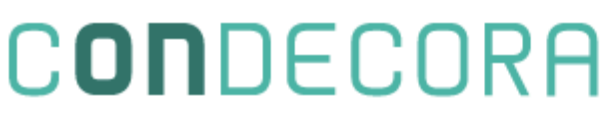

#### **MEDALHAS E COMENDAS – Região**

Para pesquisar um boleto que já foi gerado, no Paxtu ADM Regional, deve se seguir o caminho: → Perfil da Região → Compra Condecoração Abaixo dos Dados de Compra ao clicar em "Consultar" apareceram todos os boletos gerados dentro dos últimos 6 meses.

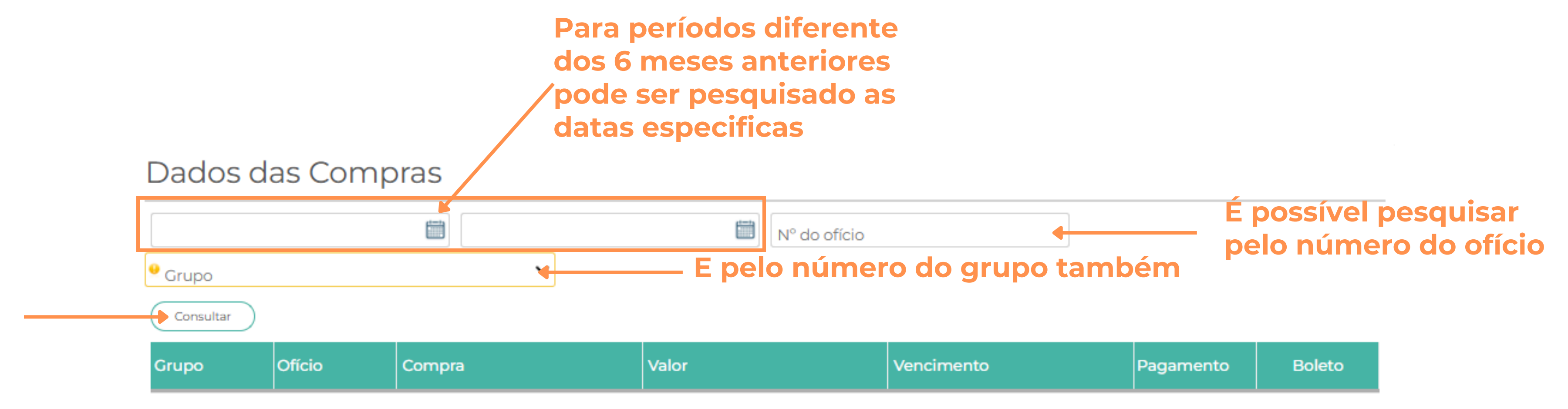

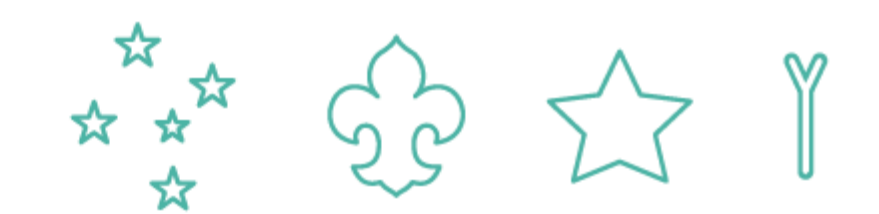

condecorações • distintivos • conclusões

#### NÍVEL DE FORMAÇÃO – Assessor

O Assessor deverá acessar o Meu Paxtu com seu número de registro e senha. Clicar em Assessorados e depois na lupa a direita. Ao pressionar o símbolo será aberto o formulário para preenchimento do Nível de Formação. Lembrando que para criar o formulário o Assessor ou o Assessorado precisa realizar esse caminho. A partir da criação, a outra parte continuará apenas o preenchimento.

#### 1° Passo

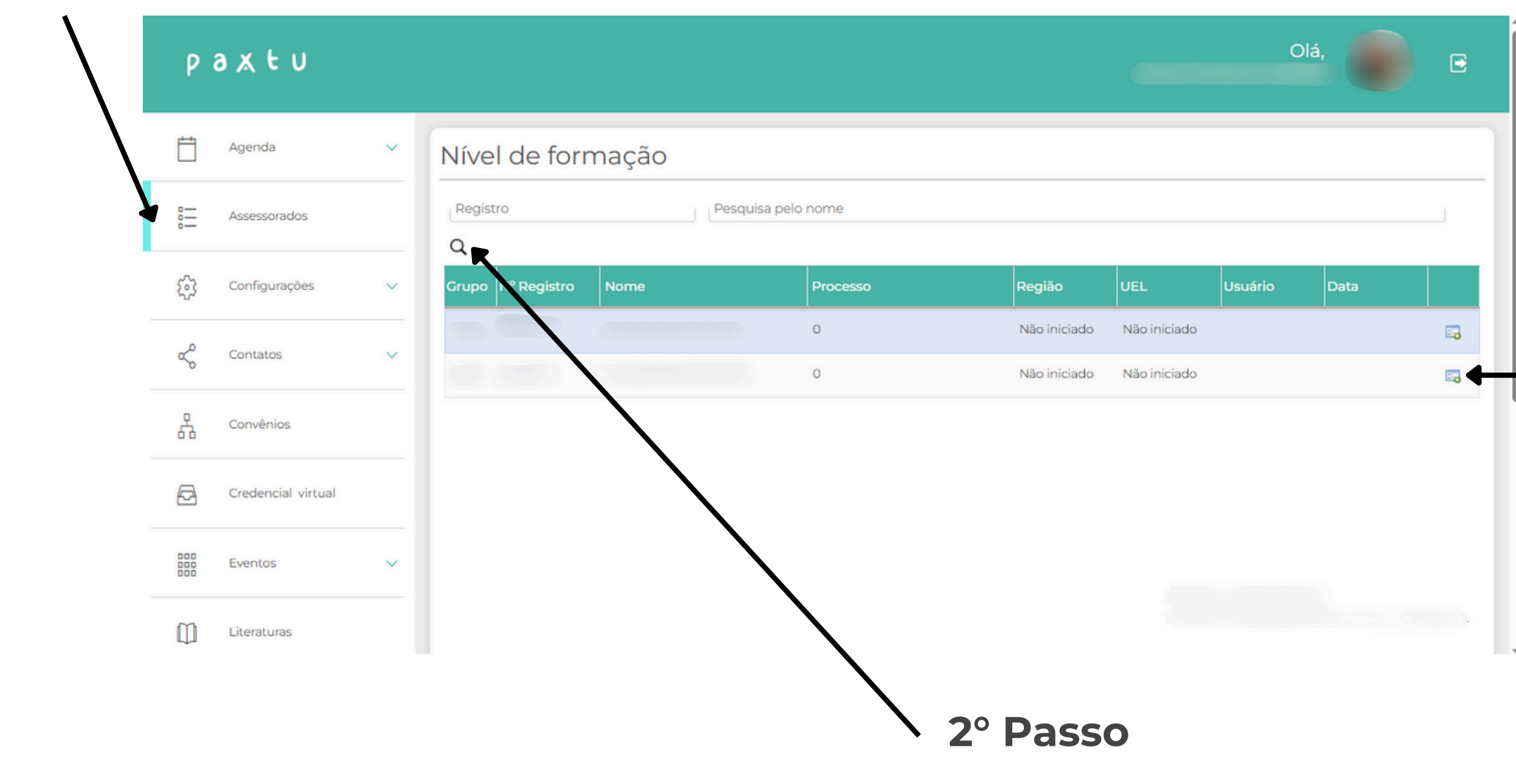

| Г |                                                                                            |  |
|---|--------------------------------------------------------------------------------------------|--|
|   |                                                                                            |  |
|   | 0<br>Relato do Assessor Pessoal de Formação quanto à vivência das competências essenciais: |  |
|   | Gestão de Mudanças:                                                                        |  |
|   | Relações Interpessoais:                                                                    |  |
|   | Trabalho em Equipe:                                                                        |  |
|   | Planejamento Estratégico:                                                                  |  |
|   | Consciência Organizacional:                                                                |  |
|   | Compromisso:                                                                               |  |
|   | Aprendizagem permanente e desenvolvimento pessoal:                                         |  |
|   | Relato do Assessor Pessoal de Formação quanto à vivência das competências específicas:     |  |
|   | Aplicação de Jogos e Canções:                                                              |  |
|   |                                                                                            |  |

condecorações • distintivos • conclusões

#### NÍVEL DE FORMAÇÃO – Assessor

O Assessor deverá acessar o Meu Paxtu com seu número de registro e senha. Clicar em Assessorados e depois na lupa a direita. Ao pressionar o símbolo será aberto o formulário para preenchimento do Nível de Formação. Lembrando que para criar o formulário o Assessor ou o Assessorado precisa realizar esse caminho. A partir da criação, a outra parte continuará apenas o preenchimento.

|          |                    | Nível de formação                                                                      | ×        |      |         |  |
|----------|--------------------|----------------------------------------------------------------------------------------|----------|------|---------|--|
| Ρć       | axtu               |                                                                                        | ~        | Ola, | <b></b> |  |
|          |                    | Selecione                                                                              | <b>A</b> |      |         |  |
|          |                    | Preliminar   Escotista   Lobinho                                                       |          |      |         |  |
|          |                    | Preliminar   Escoteiro                                                                 |          |      |         |  |
| E H      | Agenda             | Preliminar   Escotista   Sênior                                                        |          |      |         |  |
|          |                    | Preliminar   Escotista   Pioneiro                                                      |          |      |         |  |
|          |                    | Intermediário   Escotista   Lobinho                                                    |          |      |         |  |
| o.—-     |                    | Intermediário   Escotista   Escoteiro                                                  |          |      |         |  |
| 0-       | Assessorados       | Intermediário   Escotista   Sênior                                                     |          | _    |         |  |
|          |                    | Intermediário   Escotista   Pioneiro                                                   |          | ·    |         |  |
|          |                    | Avançado   Escotista   Lobinho                                                         |          | _    |         |  |
| 522      | Configurações      | Avançado   Escotista   Escoteiro                                                       |          |      |         |  |
| 5        |                    | Avançado   Escotista   Sênior                                                          |          |      |         |  |
|          |                    | Avançado   Escotista   Pioneiro                                                        | •        |      | _       |  |
| 0        |                    | Preliminar   Dirigente                                                                 | -        |      | 8       |  |
| <u>ج</u> | Contatos           | Intermediária I. Dirignente                                                            | -        |      |         |  |
| Ŭ        |                    |                                                                                        |          |      |         |  |
|          |                    | Compromisso:                                                                           |          |      |         |  |
| 4        | Convênios          |                                                                                        |          |      |         |  |
| υu       |                    | A                                                                                      |          |      |         |  |
|          |                    | Aprendizagem permanente e desenvolvimento pessoai:                                     |          |      |         |  |
| A        | Credencial virtual | Pelato do Assessor Pessoal de Formação quanto à vivência das competências específicas: |          |      |         |  |
|          |                    | Relato do Assessoi Pessoal de Formação quanto a vivencia das competencias específicas. |          |      |         |  |
|          |                    | Aplicação de Jogos e Canções:                                                          |          |      |         |  |
| 000      | Eventos            |                                                                                        |          |      |         |  |
| 000      |                    | Condução de Cerimônias:                                                                |          |      |         |  |
|          |                    | Condeção de Centrionias.                                                               |          |      |         |  |
| m        | Literaturas        |                                                                                        |          |      |         |  |
|          |                    | Compreaneão do Decenvolvimento de Criancas: Adolescentes e Jovens:                     | - P      |      |         |  |

| lível de formação                                                                     |   |
|---------------------------------------------------------------------------------------|---|
| 0                                                                                     | ~ |
| elato do Assessor Pessoal de Formação quanto à vivência das competências essenciais:  |   |
| Gestão de Mudanças:                                                                   |   |
| Relações Interpessoais:                                                               |   |
| Trabalho em Equipe:                                                                   |   |
| Planejamento Estratégico:                                                             |   |
| Consciência Organizacional:                                                           |   |
| Compromisso:                                                                          |   |
| Aprendizagem permanente e desenvolvimento pessoal:                                    |   |
| elato do Assessor Pessoal de Formação quanto à vivência das competências específicas: |   |
| Aplicação de Jogos e Canções:                                                         |   |
| Condução de Cerimônias:                                                               |   |

condecorações • distintivos • conclusões

#### NÍVEL DE FORMAÇÃO – Assessor

Após o preenchimento da parte do Assessor deve ser realizado o salvamento do processo. O processo pode ser salvo a qualquer momento, para poder retornar o preenchimento mais tarde. Lembrando que o Assessorado precisa preencher a sua parte antes Assessor realizar o envio para checagem na UEL.

|          |                    | Nível de formação                                  |
|----------|--------------------|----------------------------------------------------|
|          | рахtи              | Operação do Sistema de Especialidades e Insígnias: |
|          | Agenda             | Envolvimento Comunitário:                          |
|          | Assessorados       | Desenvolvimento Sustentável:                       |
|          |                    | Aplicação do Sistema de Equipes:                   |
|          | Configurações      | Domínio do Programa Educativo:                     |
|          | ∝o Contatos        | Campismo e Vida ao Ar Livre:                       |
|          | Convênios          | Organização de Atividades:                         |
| Salvar o | Credencial virtual | Gestão de Projetos (apenas para o Ramo Pioneiro):  |
| processo |                    | Salvar processo S                                  |
| -        | Eventos            | Não avaliado                                       |
|          |                    |                                                    |

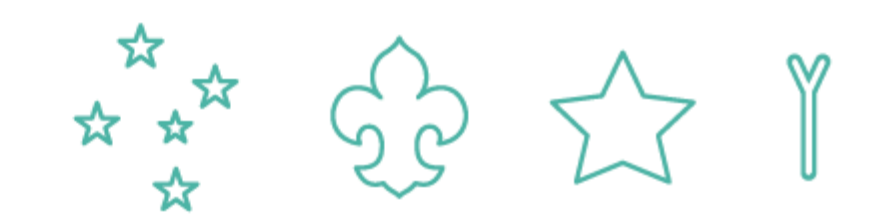

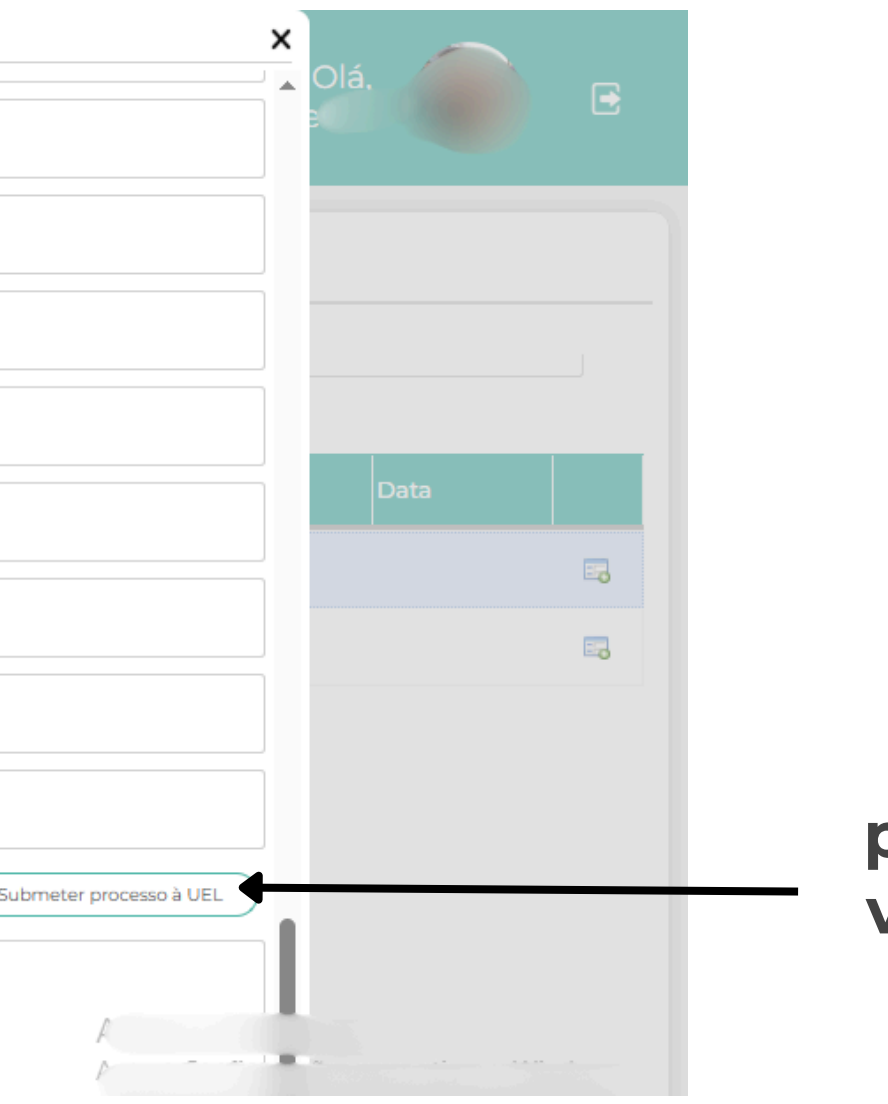

#### Enviar o processo para verificação da UEL

condecorações • distintivos • conclusões

#### NÍVEL DE FORMAÇÃO – Assessorado

O Assessorado deverá acessar o Meu Paxtu com seu número de registro e senha. Ir para baixo até encontrar "Nível de Formação" ao clicar no mesmo, abrirá o formulário para preenchimento do Nível de Formação. Lembrando que para criar o formulário o Assessor ou o Assessorado precisa realizar esse caminho. A partir da criação, a outra parte continuará apenas o preenchimento.

|    |                            | Sacilidade e eficiência no                                                                                                    | o momento d                                                                                                    |
|----|----------------------------|----------------------------------------------------------------------------------------------------|----------------------------------------------------------------------------------------------------|
| æ  | Credencial virtual         | solicitação                                                                                                    |                                                                                                    |
|    | Eventos 🗸                  | AGENDA                                                                                                    |                                                                                                    |
|    | Literaturas                | DOM                                                                                                    | SEG                                                                                                    |
| £  | Meu perfil 🗸 🗸             | 4                                                                                                    | 5                                                                                                    |
|    | Minha patrulha/matilha/clã | 18<br>25                                                                                                    | 19<br>26                                                                                                    |
| Å  | Minha tropa/alcateia/clã   |                                                                                                    |                                                                                                    |
| \$ | Nível de formação          |                                                                                                    |                                                                                                    |
|    | Documentos                 |                                                                                                    |                                                                                                    |
| Q  | Pesquisas                  |                                                                                                    |                                                                                                    |
|    |                            | Image: Eventos       ✓         Image: Eventos       ✓         Image: Eventos       ✓ <td>Eventos AGENDA   Image: Dom Image: Comparison   Image: Dom Image: Comparison   Image: Dom <td< td=""></td<></td> | Eventos AGENDA   Image: Dom Image: Comparison   Image: Dom Image: Comparison   Image: Dom <td< td=""></td<> |

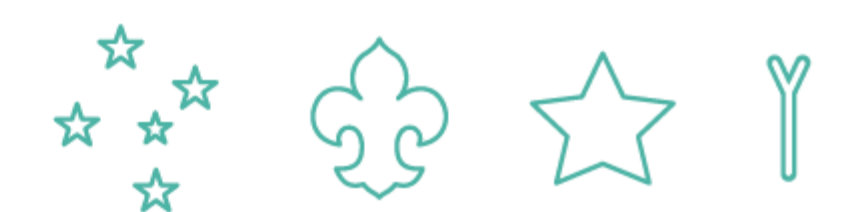

| ¶<br>TER | MAIO / 2025<br>QUA  | QUI                            |                                                                                                    | >                                                                                                    |
|----------|---------------------|--------------------------------|----------------------------------------------------------------------------------------------------|----------------------------------------------------------------------------------------------------|
| TER      | MAIO / 2025<br>QUA  | QUI                            |                                                                                                    | >                                                                                                    |
| TER      | QUA                 | OUI                            |                                                                                                    |                                                                                                    |
|          |                     |                                | SEX                                                                                                    | SÁB                                                                                                    |
|          |                     | 1                              | 2                                                                                                    | 3                                                                                                    |
| 6        | 7                   | 8                              | 9                                                                                                    | 10                                                                                                    |
| 13       | 14                  | 15                             | 16                                                                                                    | 17                                                                                                    |
| 20       | 21                  | 22                             | 23                                                                                                    | 24                                                                                                    |
| 27       | 28                  | 29                             | 30                                                                                                    | 31                                                                                                    |
|          |                     |                                |                                                                                                    |                                                                                                    |
|          |                     |                                |                                                                                                    |                                                                                                    |
|          |                     |                                |                                                                                                    |                                                                                                    |
|          |                     |                                |                                                                                                    |                                                                                                    |
|          |                     |                                |                                                                                                    |                                                                                                    |
|          |                     |                                |                                                                                                    |                                                                                                    |
|          |                     |                                |                                                                                                    |                                                                                                    |
|          |                     |                                |                                                                                                    |                                                                                                    |
|          |                     |                                |                                                                                                    |                                                                                                    |
|          |                     |                                |                                                                                                    |                                                                                                    |
|          | 6<br>13<br>20<br>27 | 6 7<br>13 14<br>20 21<br>27 28 | 6         7         8           13         14         15           20         21         22           27         28         29 | 6         7         8         9           13         14         15         16           20         21         22         23           27         28         29         30 |

condecorações • distintivos • conclusões

#### NÍVEL DE FORMAÇÃO – Assessorado

Após o preenchimento da parte do Assessorado deve ser realizado o salvamento do processo. O processo pode ser salvo a qualquer momento, para poder retornar o preenchimento mais tarde. Lembrando que o Assessorado precisa preencher a sua parte antes Assessor realizar o envio para checagem na UEL.

|   | Eventos                  | Desenvolvimento Sustentável:                      |
|---|--------------------------|---------------------------------------------------|
|   | Literaturas              | Aplicação do Sistema de Equipes:                  |
| £ | Meu perfil               | Domínio do Programa Educativo:                    |
| m | Minha patrulka/matilka/  | Campismo e Vida ao Ar Livre:                      |
|   | Minna patruina/matiina/  | Organização de Atividades:                        |
| Þ | Minha tropa/alcateia/clã | Gestão de Projetos (apenas para o Ramo Pioneiro): |
|   | Nível de formação        |                                                   |
|   | Documentos               | Não avaliado                                      |
| Q | Pesquisas                | Não checado                                       |
|   |                          |                                                   |

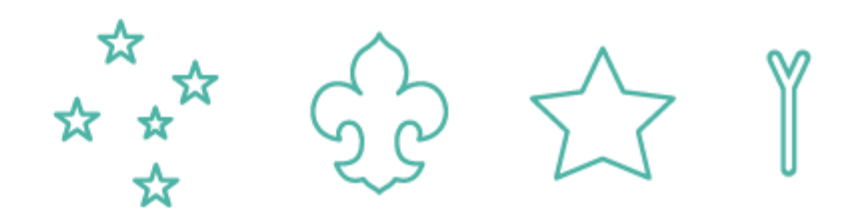

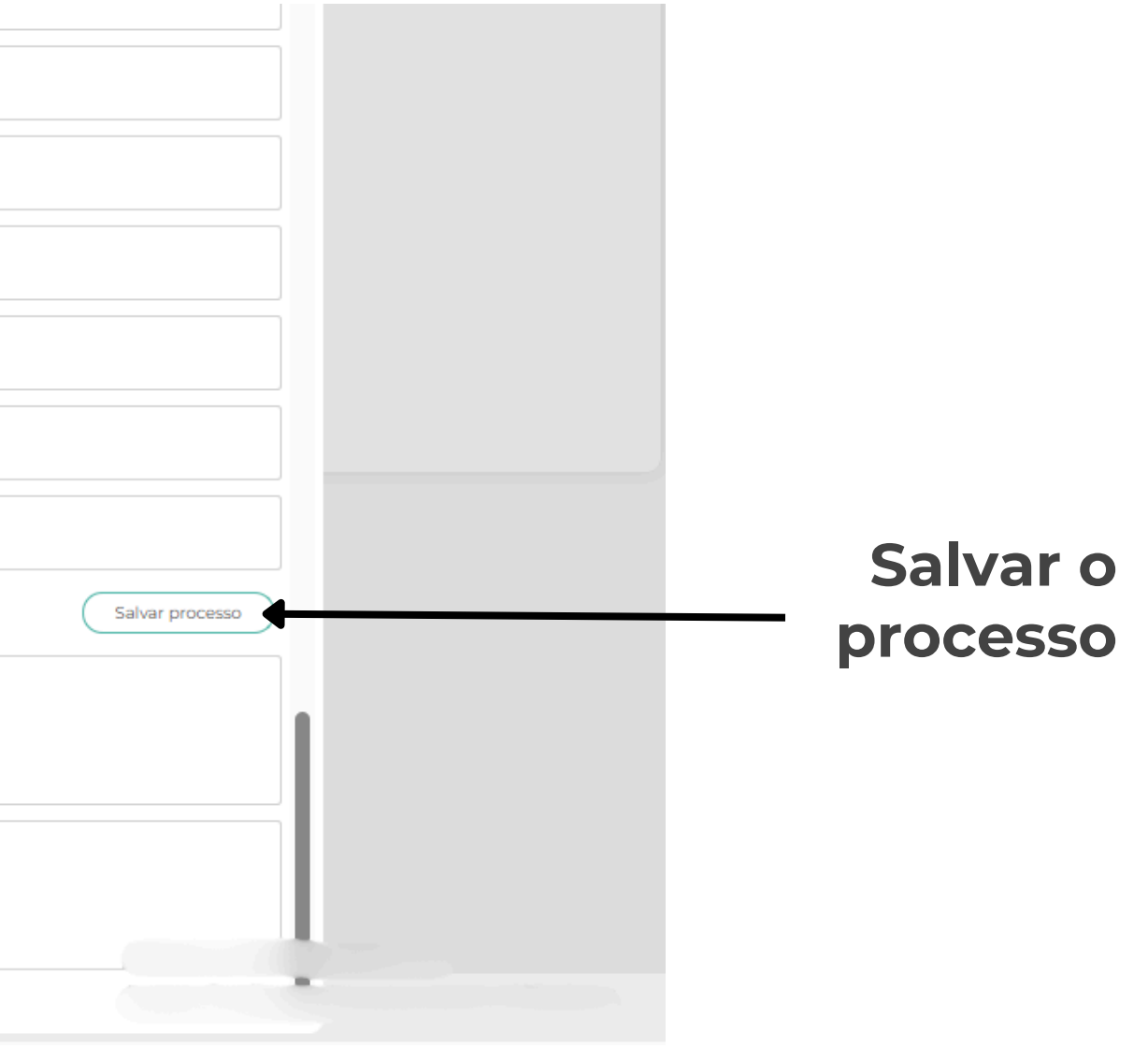

condecorações • distintivos • conclusões

## NÍVEL DE FORMAÇÃO – UEL

O grupo precisa realizar a verificação do pedido antes de enviar o mesmo para a Região No Paxtu ADM do Grupo → Associados → Nível de Formação → Clicar na lupa Para averiguar o processo clicar no símbolo 📻

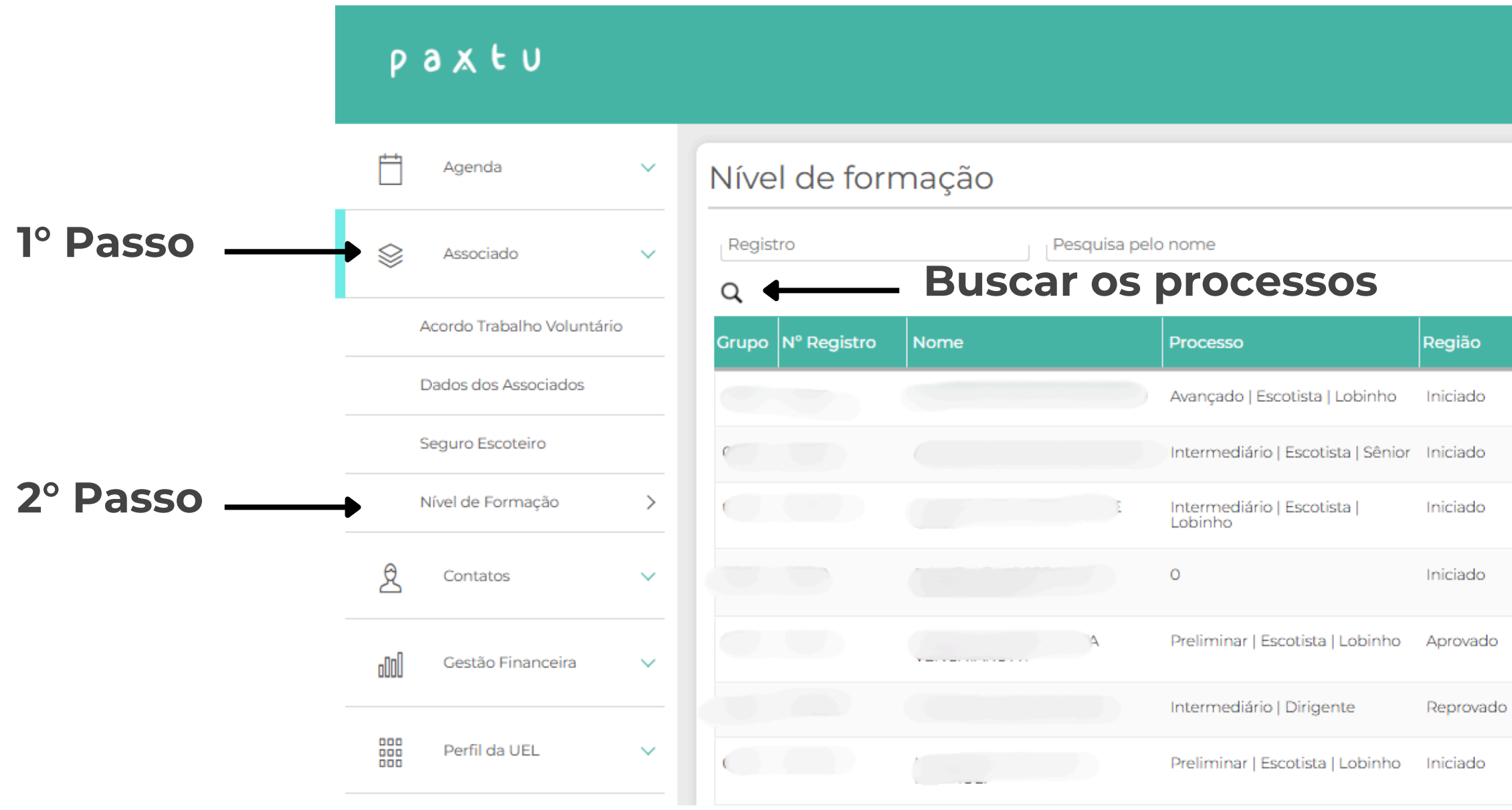

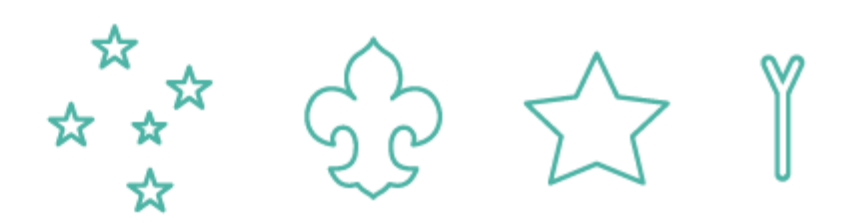

|                   | 0              | lá,               | e       |                     |
|-------------------|----------------|-------------------|---------|---------------------|
|                   |                |                   |         |                     |
| UEL               | Usuário        | Data              | î       |                     |
| Iniciado          |                |                   |         | Abrir a solicitação |
| Iniciado          |                |                   | •       | para verificação    |
| Enviado           |                |                   | ₽, ◀    |                     |
| Iniciado          |                |                   |         |                     |
| Aprovado          |                | 23/04/2025        | •••     |                     |
| Iniciado<br>Ativa | ar o Windov    | NS                | •••     |                     |
| Iniciado Acess    | e Configuraçõe | s para ativar o W | /ingows |                     |

condecorações • distintivos • conclusões

#### NÍVEL DE FORMAÇÃO – UEL Após abrir o processo, deverá ser avaliado todo o preenchimento para definir uma aprovação ou reprovação. Caso a solicitação seja aprovada será encaminhada a respectiva Região Escoteira.

| Nível de formação X                                                                                                    | Desenvolvimento Sustentável:<br>Junto com a tropa pude praticar projetos com desenvolvimento sustentaveis tais como arrecadação de tampinhas e de oleo usado e  |                           |
|----------------------------------------------------------------------------------------------------|----------------------------------------------------------------------------------------------------|---------------------------|
| Intermediário   Escotista   Escoteiro                                                                                                    | Aplicação do Sistema de Equipes:<br>Procuro compreender os papeis e a reponsabilidade dos membros da equipe bem como objetivo da corte de honra oriento os      |                           |
| Gestão de Mudanças:<br>Apresenta desejo de aprender com os escotistas mais experientes e aceita desafios. Era assistente de tropa a se preparou para                                    | Domínio do Programa Educativo:<br>no proposito educacional visa proporcionar oportunidades para que jovens crianças e adolescentes cresçam como pessoas baseado |                           |
| Relações Interpessoais:<br>É uma pessoa que está sempre em busca do diálogo, busca resolver conflitos, seja entre jovens, pais ou demais chefes. Não se furta                           | Campismo e Vida ao Ar Livre:<br>em acampamento assumo com responsabilidade a ações a serem tomadas em problemas que possa a vim correr ,                        |                           |
| Trabalho em Equipe:<br>Trabalha muito bem em equipe, busca aprender com os mais experientes e ensinar os mais novos. Realiza reuniões periódicas com                                    | Organização de Atividades<br>Procuro garantir a qualidade do programa educativo oferecido aos jovens montando programação e avaliação das atividades monto      |                           |
| Planejamento Estratégico:<br>Apresenta preocupação e compreensão sobre o planejamento. Realiza de maneira satisfatória.                                                                 | Gestão de Projetos (apenas para o Ramo Pioneiro):                                                                                                    |                           |
| Consciência Organizacional:<br>Compreende os níveis de organizacionais do escotismo e envolve-se adequadamente.                                                                         | Processo aprovado.                                                                                                    |                           |
| Compromisso:<br>Extremamente responsável com os compromissos assumidos tanto com os jovens como com pais e diretoria.                                                                   |                                                                                                    | Não aprovado              |
| Aprendizagem permanente e desenvolvimento pessoal:<br>Sempre disposta a aprender com escotistas mais experientes, interessadíssima nos cursos EAD promovidos pela UEB e pela literatura | Não checado                                                                                                    | "Não homologar o          |
| Relato do Assessor Pessoal de Formação quanto à vivência das competências específicas:                                                                                                  |                                                                                                    |                           |
| Aplicação de Jogos e Canções:<br>Animada, busca estimular a sessão com canções.                                                                                                    | Não homologar o processo                                                                                                    | processo"                 |
| Condução de Cerimônias:<br>Adequada. Segue as orientações da UEB e do Grupo Escoteiro S<br>Acesse Configuraç                                                                            | Ativar o Win<br>Homologar o processo<br>Acesse Configu                                                                                                    |                           |
| Compresenção do Deconvolvimento do Crianços Adolecentos o Jovens:                                                                                                    |                                                                                                    | Aprovado                  |
| Pode ser escrito u                                                                                                    | ↓<br>ma justificativa para                                                                                                    | "Homologar o<br>processo" |

aprovação ou reprovação da solicitação.

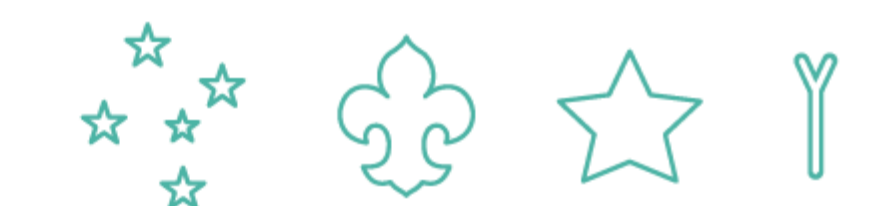

condecorações • distintivos • conclusões

#### NÍVEL DE FORMAÇÃO – Região

No Paxtu ADM do Grupo → Associados → Nível de Formação → Clicar na lupa Para averiguar o processo clicar no símbolo 📻

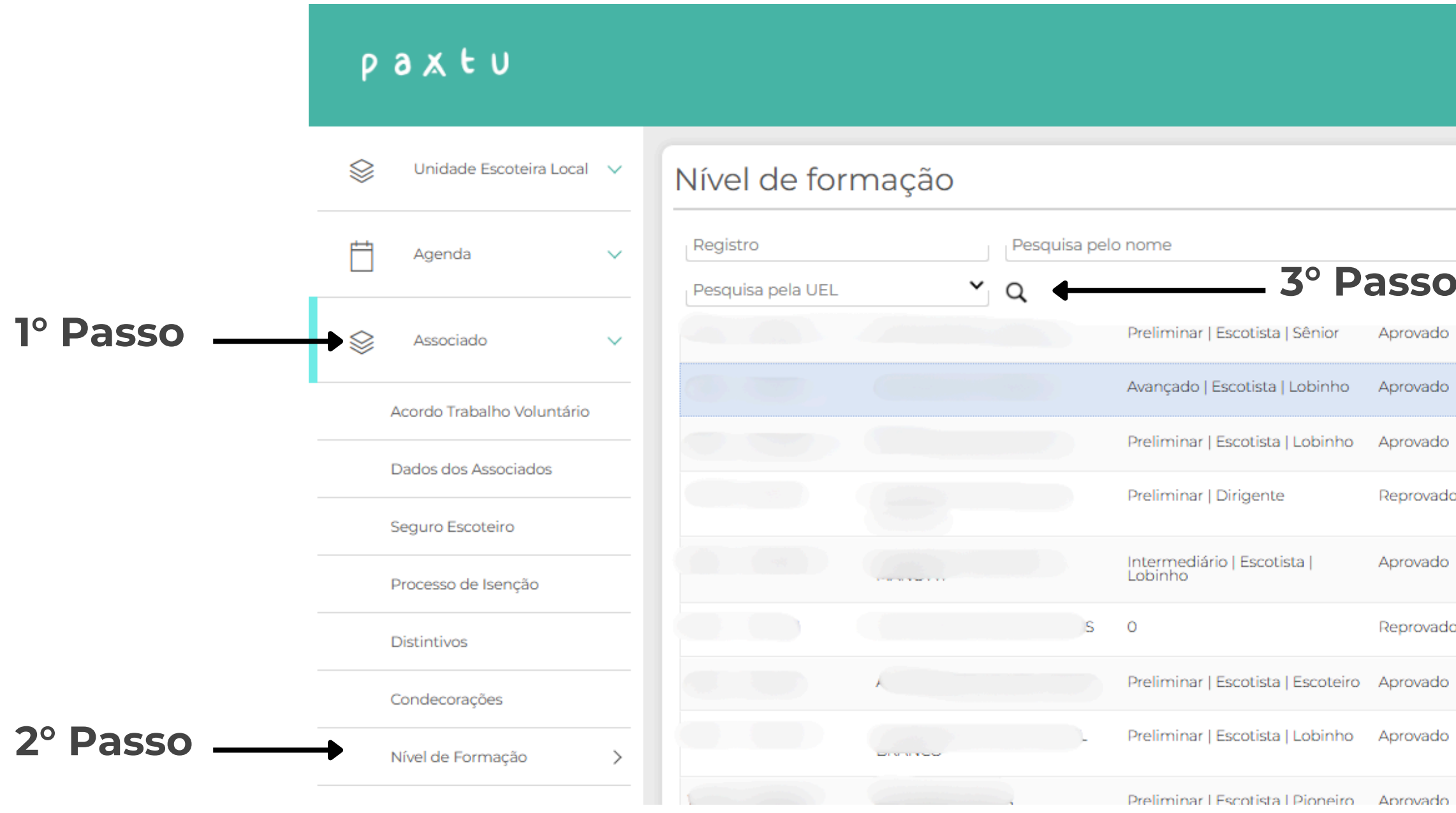

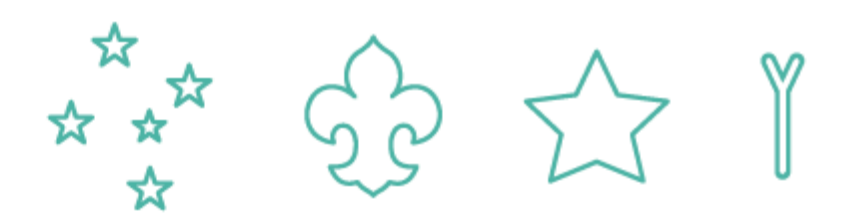

|   |                      | Olá,       |   | 3 |
|---|----------------------|------------|---|---|
|   |                      |            |   |   |
|   |                      |            |   |   |
|   | Aprovado<br>Aprovado | )3/04/2025 | • | Î |
|   | Aprovado             |            |   |   |
| 0 | Aprovado             | 14/04/2025 | • |   |
|   | Aprovado             |            |   |   |
| 0 | Aprovado             | 11/04/2025 | 5 |   |
|   | Aprovado             | 11/04/2025 |   |   |
|   | Aprovado             |            | - |   |
|   | Aprovado             | 14/04/2025 |   |   |

condecorações • distintivos • conclusões

#### NÍVEL DE FORMAÇÃO – Região

Após abrir o processo, deverá ser avaliado todo o preenchimento para definir uma aprovação ou reprovação.

As solicitação de Nível Avançado quando aprovados são encaminhados automaticamente para a Nacional que realizará a impressão do certificado e envio juntamente do colar de IM.

|   | Unidade Escoteira Local    | Desenvolvimento Sustentável:O escotismo através de sua lei, ensina a preocupação com a preservação da natu promover a conscientização dos jovens para assuntos ligados ao desenvolvimento sustentável e realizar ativida     |
|---|----------------------------|----------------------------------------------------------------------------------------------------|
|   | Agenda                     | Aplicação do Sistema de Equipes:: O sistema de patrulhas é a base do movimento escoteiro, a patrulha é a céle<br>no método escoteiro , a chefia deve garantir a autonomia e o bom funcionamento das patrulhas , orientando e |
|   | Se Associado               | Domínio do Programa Educativo:: Os chefes devem conhecer bem o programa educativo para poderem criar<br>aos princípios do método escoteiro e que atinjam os objetivos de, aprender fazendo, vida em equipe, progressa        |
|   | Acordo Trabalho Voluntário | Campismo e Vida ao Ar Livre:Acampar é o suprassumo do escotismo, é num acampamento onde podemos ex<br>método escoteiro pede, e para os jovens é o momento para desenvolver suas habilidades escoteiras, enfrentar            |
|   | Dados dos Associados       | Organização de Atividades:Organizar uma atividade é o momento de pensar e planejar tudo que o método es<br>proporcionar aos jovens, experiências inesquecíveis , enriquecedoras e seguras, pensadas considerando cada jo     |
|   | Seguro Escoteiro           | Gestão de Projetos (apenas para o Ramo Pioneiro):                                                                                                    |
|   | Processo de Isenção        | Processo aprovado.                                                                                                    |
|   | Distintivos                |                                                                                                    |
| 0 | Condecorações              | Processo checado pela UEL.                                                                                                    |
|   | Nível de Formação          |                                                                                                    |
|   | Contatos                   | Não homologar o processo                                                                                                    |
|   | Castão do pupitos          |                                                                                                    |

**Pode ser** escrito uma justificativa para aprovaçã ou reprovação da solicitação.

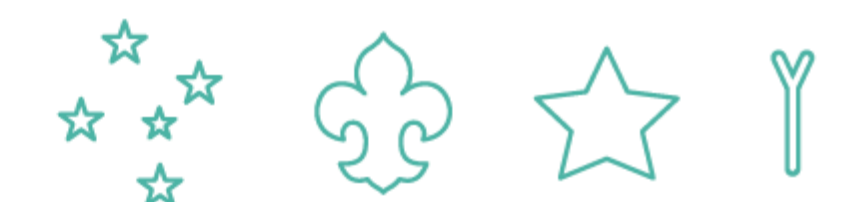

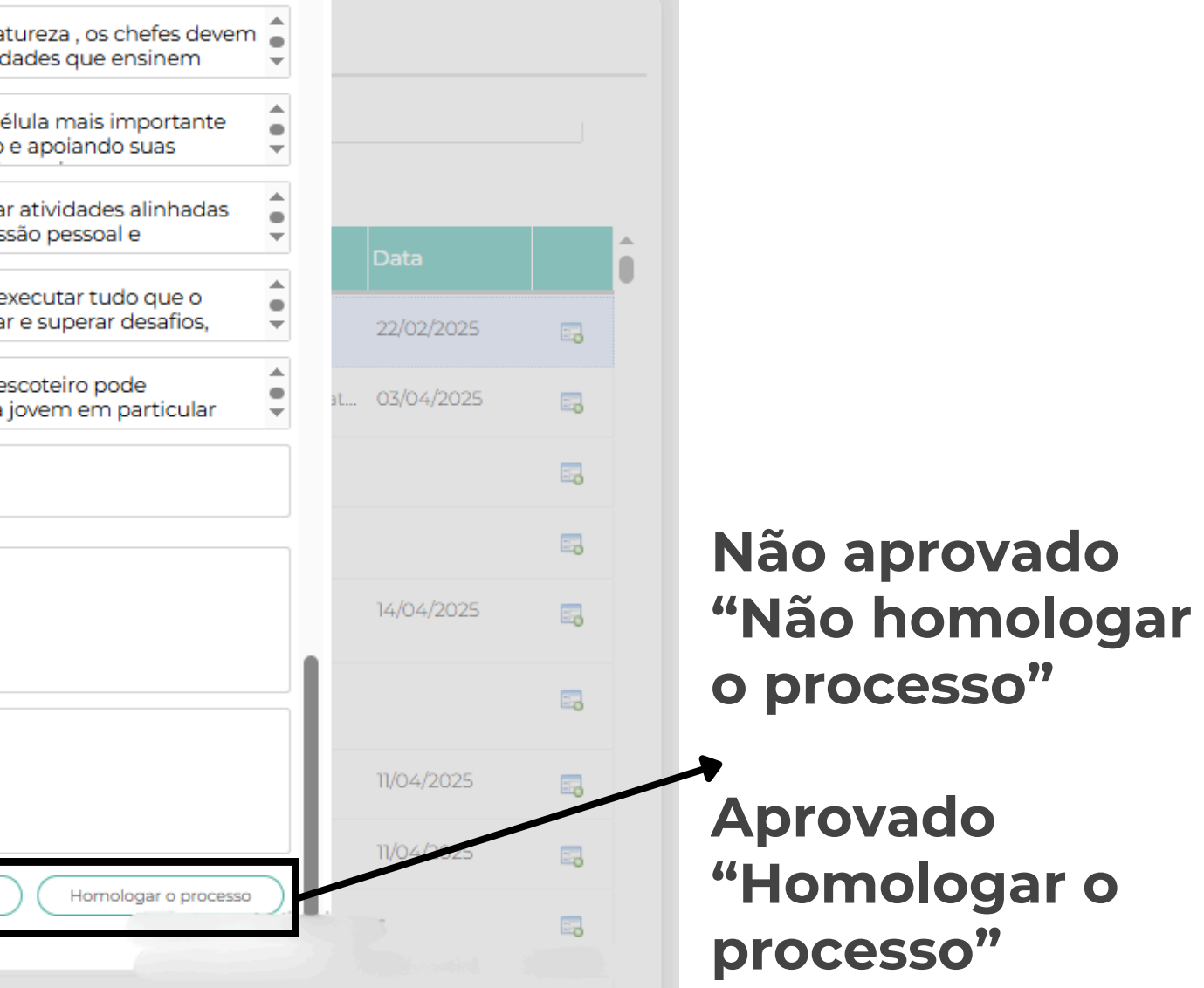

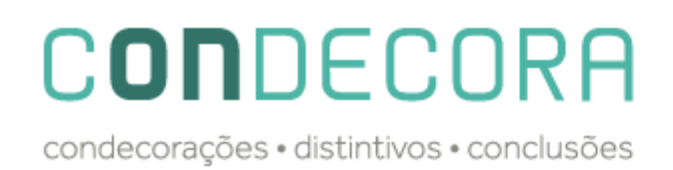

## **CONSIDERAÇÕES FINAIS**

- É possível verificar como são os processos de solicitações de Condecorações através do documento disponível no site chamado Condecorações: Orientações para solicitação;
- Os processos não aceitos para homologação, deverão ser conter a justificativa para o solicitante fazer a correção;
- Os pagamentos continuam da mesma forma, ou seja, a Região faz o pedido da compra em nome da UEL que receberá o boleto através do e-mail cadastrado nos dados da UEL.
- Ficamos a disposição através do e-mail condecoracoes@escoteiros.org.br

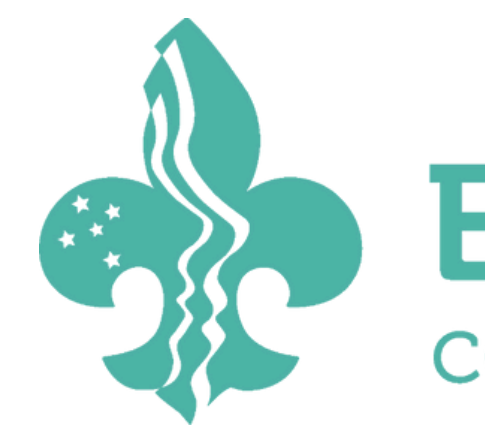

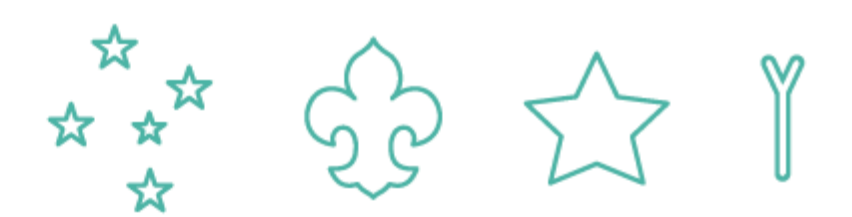

# EscoteirosdoBrasil construindo um mundo melhor